# 1280 Enterprise Series™

Color Touchscreen Indicator

# **Installation Manual**

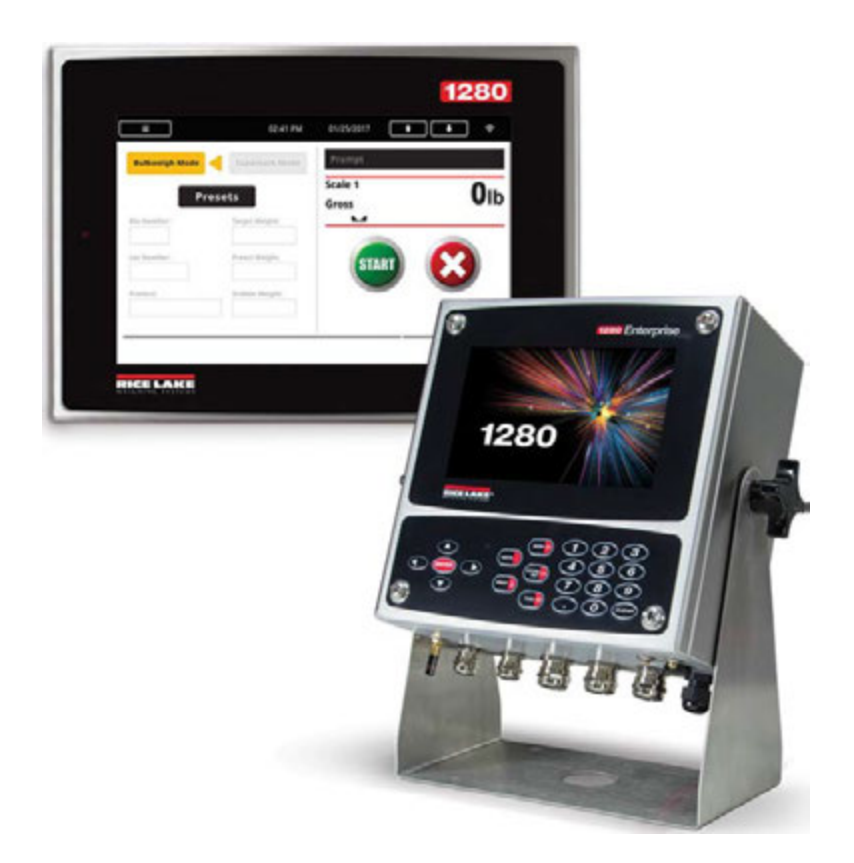

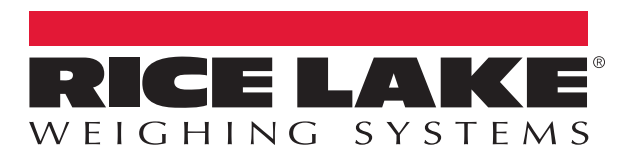

An ISO 9001 registered company © Rice Lake Weighing Systems. All rights reserved.

Rice Lake Weighing Systems<sup>®</sup> is a registered trademark of Rice Lake Weighing Systems. All other brand or product names within this publication are trademarks or registered trademarks of their respective companies.

All information contained within this publication is, to the best of our knowledge, complete and accurate at the time of publication. Rice Lake Weighing Systems reserves the right to make changes to the technology, features, specifications and design of the equipment without notice.

The most current version of this publication, software, firmware and all other product updates can be found on our website:

www.ricelake.com

| 1.0 | 0 Introduction |                   |                                           |         |  |  |
|-----|----------------|-------------------|-------------------------------------------|---------|--|--|
|     | 1.1            | Features          | 3                                         | 1       |  |  |
|     |                | 1.1.1             | Other Features.                           | 1       |  |  |
|     |                | 1.1.2             | Enclosure Types                           | 1       |  |  |
|     |                | 1.1.3             | Option Cards                              | 1       |  |  |
|     | 1.2            | Safety.           | ······                                    | 2       |  |  |
| 20  | Insta          | Ilation           |                                           | 3       |  |  |
| 2.0 | 0.1            | Unnacki           | na                                        | 2       |  |  |
|     | 2.1<br>0.0     | Mountin           | IIQ                                       | ა<br>ი  |  |  |
|     | 2.2            |                   | Universal Mount Englocure with Tilt Stand | 2       |  |  |
|     |                | 2.2.1<br>2.2.1    |                                           | 3<br>7  |  |  |
|     |                | 2.2.2             |                                           | 1<br>10 |  |  |
|     | 23             | 2.2.3<br>Ontion ( | Parlet Mount Enclosure                    | 10      |  |  |
|     | 2.5            | Cable C           |                                           | 16      |  |  |
|     | 2.4            |                   | Grounding Through Cord Grins              | 16      |  |  |
|     |                | 2.4.1             | Panel Enclosure Grounding                 | 17      |  |  |
|     |                | 2.4.2             | I and Cells                               | 17      |  |  |
|     |                | 2.4.0             | Serial Communications                     | 18      |  |  |
|     |                | 2.4.4             | CPU Digital I/O Wiring                    | 19      |  |  |
|     | 25             | Wiring S          | chematics                                 | 20      |  |  |
|     | 2.0            | 251               | Key Pad Model                             | 20      |  |  |
|     |                | 2.5.2             | Touch Screen Only (Virtual Keypad)        | 21      |  |  |
|     | 2.6            | Configu           | ration Methods                            | 21      |  |  |
|     | 2.7            | CPU Bo            | ard Replacement                           | 22      |  |  |
|     |                | 2.7.1             | Remove CPU Board from Face Plate          | 22      |  |  |
|     | 2.8            | Power S           | upply Replacement                         | 23      |  |  |
|     | 2.9            | Replace           | Fan Plate and Back Plane                  | 23      |  |  |
|     | 2.10           | Replace           | ment Parts                                | 25      |  |  |
|     | 2.11           | Label Le          | gend                                      | 34      |  |  |
| 3.0 | Conf           | figuratio         | on Menu                                   | 35      |  |  |
|     | 31             | Access            | Setup Parameters                          | 35      |  |  |
|     | 3.2            | Access            | Configuration Menu – Sealed Indicator     | 35      |  |  |
|     | 3.3            | Configur          | ration Menu                               | 37      |  |  |
|     | 0.0            | 3.3.1             | Configuration Menu Man                    | 38      |  |  |
|     | _              | 0.0.1             | oomguduon mond map                        |         |  |  |
| 4.0 | Specifications |                   |                                           |         |  |  |

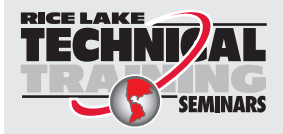

Technical training seminars are available through Rice Lake Weighing Systems. Course descriptions and dates can be viewed at **www.ricelake.com/training** or obtained by calling 715-234-9171 and asking for the training department.

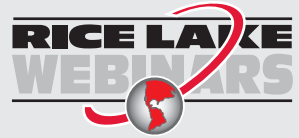

Rice Lake continually offers web-based video training on a growing selection of product-related topics at no cost. Visit **www.ricelake.com/webinars** 

# 1.0 Introduction

The 1280 Enterprise Series is a color touchscreen, programmable, multi-channel digital weight indicator/controller. Manufactured with industrial-grade components, the 1280 is built to achieve top performance, even in harsh environments. The 1280 features a Freescale i.MX6 microprocessor, Linux-based operating system and 1 GB onboard memory (expandable with

micro SD card). Configuration can be performed using the front panel, serial commands or Revolution<sup>®</sup> scale software.

For applications using the 1280 indicator as a host device, Version 1.03 or later of the 1280 indicator software must be installed.

Custom programs can be written with iRite<sup>®</sup>, a domain-based programming language based off of Basic, Pascal and Ada empowering programmers to customize display widgets, store and retrieve data with the onboard database and utilize the 150+ built-in-functions. From tailored basic weighing to complex process automation, the 1280 delivers uncompromising speed for today's most demanding applications as well as vast expandability for future needs.

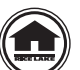

Manuals are available for viewing and/or downloading from the Rice Lake Weighing Systems website at <u>www.ricelake.com/manuals</u>

Warranty information can be found on the website at www.ricelake.com/warranties

## 1.1 Features

Features of the 1280 include:

- · Support for up to eight scales (combination of analog load cell, total, serial scales or program scales)
- Eight programmable Digital I/O bits available on the CPU board (connector J1) including onboard pulse input pins, with 24 additional per option card
- Two communication ports that support RS-232, RS-485 and RS-422
- Two USB host ports
- One USB device port
- · AC or DC power options
- · Ethernet wired, Wi-Fi and Wi-Fi Direct
- Bluetooth

#### 1.1.1 Other Features

- · Built in Web Server for remote access to screens
- Configurable print formats can be defined for up to 1000 characters. Additional print formats can be created with iRite.
- Truck in/out, recipe batching, counting and checkweighing iRite programs and source code included.
- 100 configurable setpoints.
- The 1280 is NTEP, OIML and Measurement Canada certified. See Specifications for more information.

#### 1.1.2 Enclosure Types

- Universal
- Panel Mount numeric keypad
- Panel Mount touch only (7" and 12" display)
- Wall Mount

#### 1.1.3 Option Cards

The CPU board provides six slots for installing scale or other option cards. Available option cards include:

- Single- and dual-channel scale cards to drive up to sixteen 350 ohm load cells per card. Scale cards support both 4- and 6-wire load cell connections.
- Single- and dual-channel analog output card for 0–10 VDC, 0–20 mA or 4-20 mA tracking of gross or net weight values.
- 24-channel digital I/O expansion card
- Dual channel serial port card (with RS-232, RS-422 and RS-485)
- Dual channel analog input card for 0-100 mV, 0-10 VDC, 0-20 mA or 4-20 mA
- 4-channel relay card
- CompactCom card that supports EtherNet/IP™, DeviceNet™, ProfiNet, Profibus® DP Modbus TCP, EtherCAT and PowerLink networks.

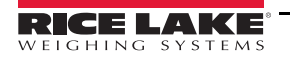

## 1.2 Safety

Safety Signal Definitions:

DANGER

Indicates an imminently hazardous situation that, if not avoided, will result in death or serious injury. Includes hazards that are exposed when guards are removed.

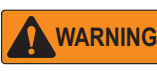

Indicates a potentially hazardous situation that, if not avoided, could result in serious injury or death. Includes hazards that are exposed when guards are removed.

**CAUTION** Indicates a potentially hazardous situation that, if not avoided, could result in minor or moderate injury.

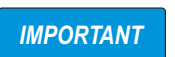

Indicates information about procedures that, if not observed, could result in damage to equipment or corruption to and loss of data.

## **General Safety**

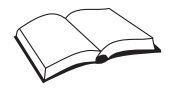

Do not operate or work on this equipment unless this manual has been read and all instructions are understood. Failure to follow the instructions or heed the warnings could result in injury or death. Contact any Rice Lake Weighing Systems dealer for replacement manuals.

## WARNING

Failure to heed could result in serious injury or death.

Some procedures described in this manual require work inside the indicator enclosure. These procedures are to be performed by qualified service personnel only.

Do not allow minors (children) or inexperienced persons to operate this unit.

Do not operate without enclosure completely assembled.

Do not place fingers into slots or possible pinch points.

Do not use this product if any of the components are cracked.

Do not make alterations or modifications to the unit.

Do not remove or obscure warning labels.

Do not submerge.

Before opening the unit, ensure the power cord is disconnected from the power source.

## 2.0 Installation

This section describes procedures for connecting power, load cells, digital I/O and data communications cables to the 1280 indicator. Instructions for replacement of the circuit boards are also included, along with assembly drawings and replacement parts lists for the service technician.

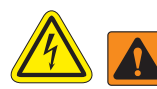

**WARNING** Failure to heed the following statements could result in serious injury or death.

\* Use a wrist strap for protection and damage to components from electrostatic discharge (ESD) when working inside the indicator enclosure.

\* Procedures requiring work inside the indicator must be performed by qualified service personnel only.

\* In the wall and universal mounts, the supply cord serves as the power disconnect. The power receptacle to the indicator must be accessible for these models.

## 2.1 Unpacking

Immediately after unpacking, visually inspect the 1280 to ensure all components are included and undamaged. The shipping carton should contain the controller, display, CD, parts kit, any options ordered with the unit and the appropriate manuals. If any parts were damaged in shipment, notify Rice Lake Weighing Systems and the shipper immediately.

## 2.2 Mounting/Assembly

There are three enclosure styles - universal mount, wall mount and panel mount.

#### 2.2.1 Universal Mount Enclosure with Tilt Stand

The universal mount is shipped with a tilt stand and can be mounted on a wall, tabletop or any flat surface.

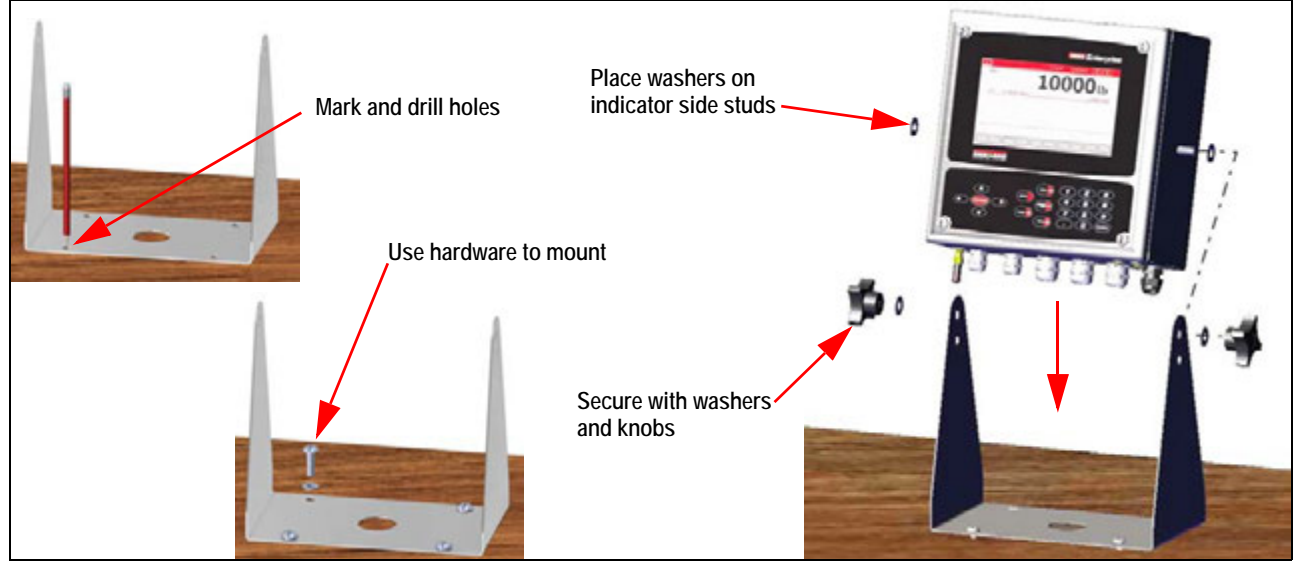

Figure 2-1. Mount Universal Enclosure

1. Using the tilt stand as a template, mark the screw locations. See Figure 2-5 on page 5 for dimensions.

Note

The universal enclosure can mount to the same location where a 920i universal enclosure was mounted; the screw locations for the tilt stand are the same.

- 2. Drill holes for the screws.
- 3. Mount the tilt stand using the appropriate hardware (not included).
- 4. Place one washer on each side stud of the indicator enclosure.
- 5. Place the indicator side studs into the holes on the arms of the tilt stand.
- 6. Secure with remaining washers and hand knobs from the hardware kit.
- 7. Wire the indicator. See Section 2.4 on page 16.

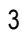

#### **Remove Shipping Bracket**

The universal mount is shipped with a shipping bracket inside the enclosure to stabilize it during shipping.

1. Loosen the four screws securing the front door.

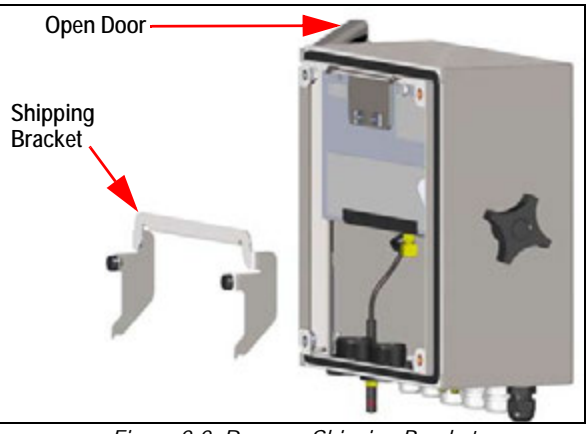

Figure 2-2. Remove Shipping Bracket

- 2. Pull the door and fully extend the hinge to swing the door open.
- 3. The bracket is loose, remove it from the enclosure.

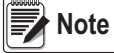

Retain shipping bracket for future shipping needs.

#### **Controller Disassembly**

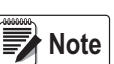

The controller can be tilted up with the locking tab or it can be completely removed from the enclosure by removing the retaining wire bail.

1.Remove the large fillister screw in the back of the indicator to tilt or remove the controller. The seal must be broken for this purpose.

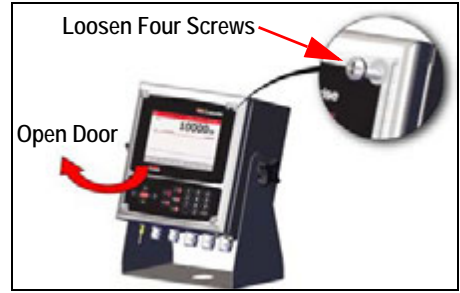

Figure 2-3. Open Cover

- 2. Loosen the four screws securing the front door.
- 3. Pull the door and fully extend the hinge to swing the door open.
- 4. Pull the locking tab to the left to release the controller assembly.
- 5. Remove the wires connected to the controller assembly.
- 6. Remove the retaining wire bail connected to the controller assembly. This only needs to be removed if the controller is being removed from the enclosure.
- 7. Lift controller assembly from the enclosure.

Reverse this procedure for reassembly. Upon reassembly, ensure display and keyboard wires are properly connected.

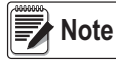

To close the door to the universal enclosure, push the bail in and down so that it does not get caught on the controller assembly.

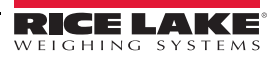

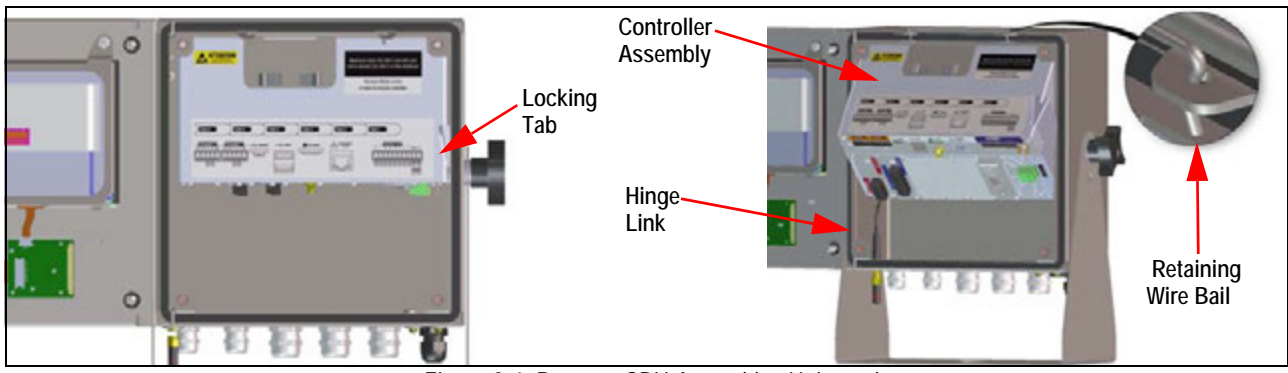

Figure 2-4. Remove CPU Assembly- Universal

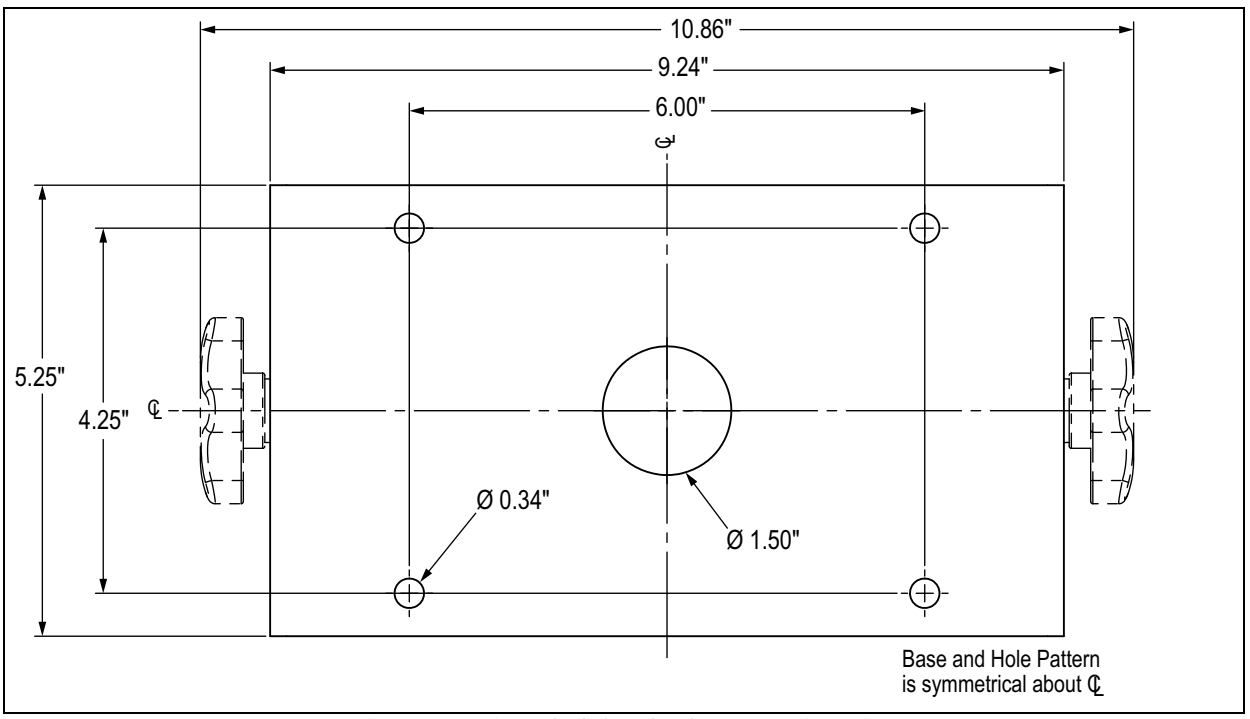

Figure 2-5. Universal Tilt Stand Hole Pattern Dimensions

IMPORTANT

This illustration is not to scale and is for illustration purposes only. Use the dimensions to mark the holes for the universal mount, or use the bottom of the tilt stand as a template. Do not use Figure 2-5 as a template.

#### Sealing the Setup Switch

In certain Legal for Trade applications, it may be necessary to seal the indicator to restrict access from the setup switch. Use the following instructions to seal the universal enclosure.

IMPORTANT

The audit trail jumper (JP1) needs to be disabled, in the off (right) position, in order to seal the setup switch with a lead seal wire. Access is not prevented simply by sealing the setup switch.

- 1. Turn the audit trail jumper (JP1) to the right to turn off. See Section 2.7 on page 22 for instructions on how to remove the CPU board (which is necessary to disable the audit trail jumper). This restricts access from the configuration menu through the front panel.
- 2. If not previously installed, install the large fillister screw in the back of the indicator.
- 3. Wrap the lead wire seal through the large fillister screw and the two smaller fillister screws in order to seal the indicator. This will restrict access to the setup switch.

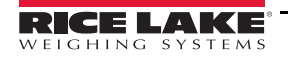

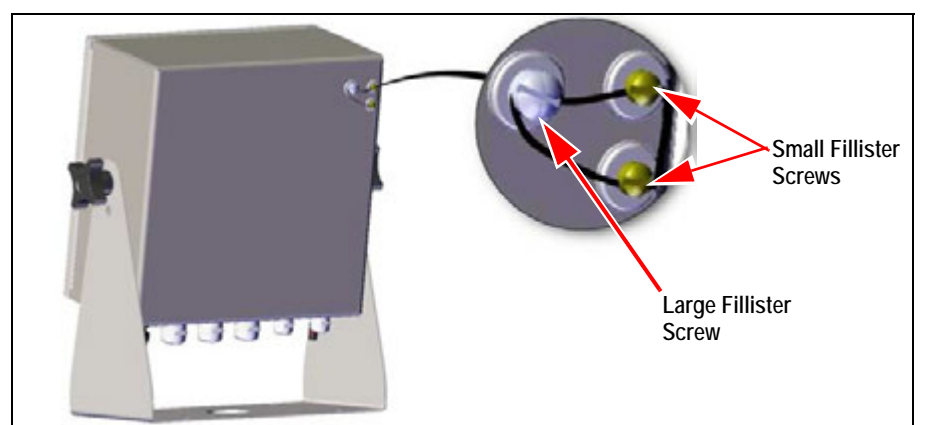

*Figure 2-6. Seal the Setup Switch (Universal Mount)* 

#### Sealing the Front Door

In Legal for Trade applications, it is necessary to seal the indicator to restrict access to the internal hardware of the indicator. To seal the universal enclosure front door, wrap a lead wire seal through the large bottom right screw securing the front door and the two small fillister screws on the bottom of the enclosure. Alternatively, the A/D scale card includes fillister screws and a bracket that prevent the load cell cable from being disconnected.

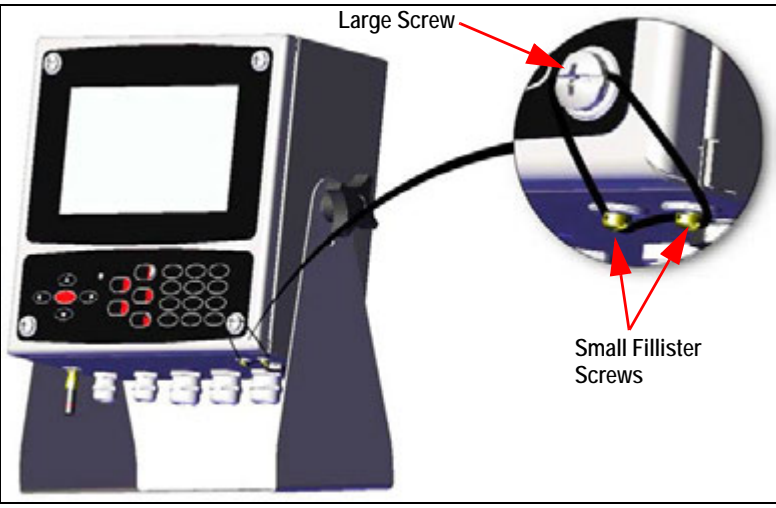

Figure 2-7. Seal the Front Door (Universal Mount)

#### 2.2.2 Wall Mount Enclosure

1. Using the wall mount as a template, mark the screw locations. See Figure 2-14 on page 10 for dimensions.

**Note** The wall enclosure can mount to the same location where a 920i was mounted; the screw locations are the same.

- 2. Drill holes for the screws.
- 3. Mount using the appropriate hardware (not included).

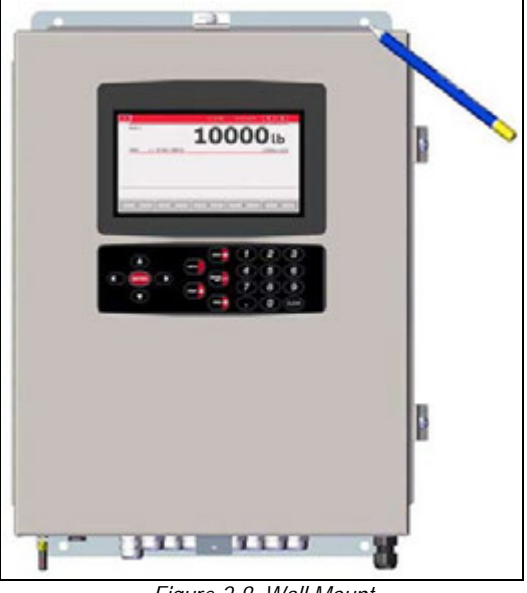

Figure 2-8. Wall Mount

#### **Remove Shipping Bracket**

- 1. Loosen the four screws on the front door.
- 2. Swing the door open.
- 3. Remove the four screws securing the bracket in place.
- 4. Remove bracket from the enclosure.

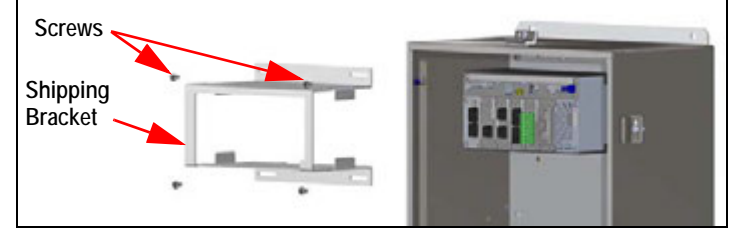

Figure 2-9. Remove Shipping Bracket

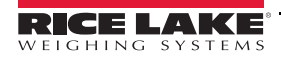

#### **Controller Disassembly**

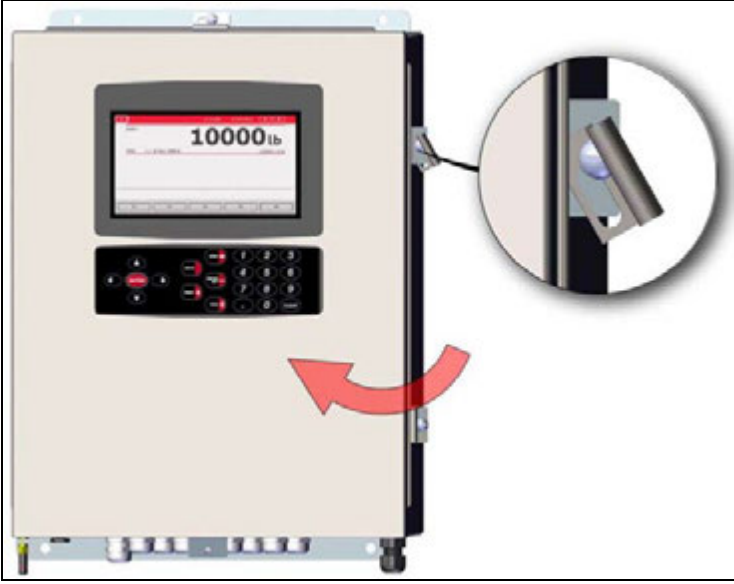

Figure 2-10. Open Door

- 1. Loosen the four screws on the front door.
- 2. Swing the door open.
- 3. Remove the wires connected to the controller assembly.

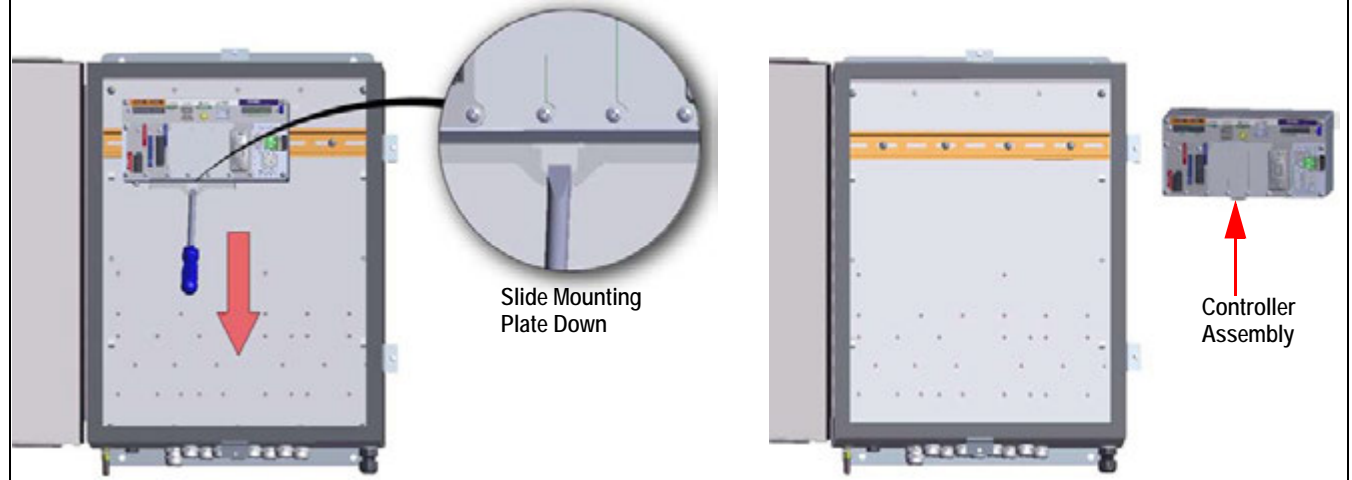

Figure 2-11. Remove Controller Assembly - Wall Mount

- 4. While supporting the controller assembly, use a screwdriver to slide the mounting plate down.
- 5. Lift the controller assembly up to remove it from the DIN rail and pull it out of the enclosure.

Reverse this procedure for controller assembly installation.

**Note** When closing the door, tighten screws to 15 in-lb to ensure the enclosure is securely sealed.

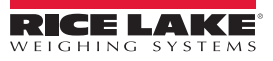

#### Sealing the Setup Switch

In Legal for Trade applications, it is necessary to seal the indicator to restrict access to the setup switch. Use the following instructions to seal the wall mount enclosure.

#### IMPORTANT

The audit trail jumper (JP1) needs to be disabled, in the off (right) position, in order to seal the setup switch with a lead seal wire. Access is not prevented simply by sealing the setup switch.

- 1. Turn the audit trail jumper (JP1) to the right to turn off. See Section 2.7 on page 22 for instructions on how to remove the CPU board (which is necessary to disable the audit trail jumper). This will restrict access from the configuration menu through the front panel.
- 2. Wrap the lead wire seal through the large fillister screw and the bottom tab of the DIN rail clip to restrict access to the setup switch.

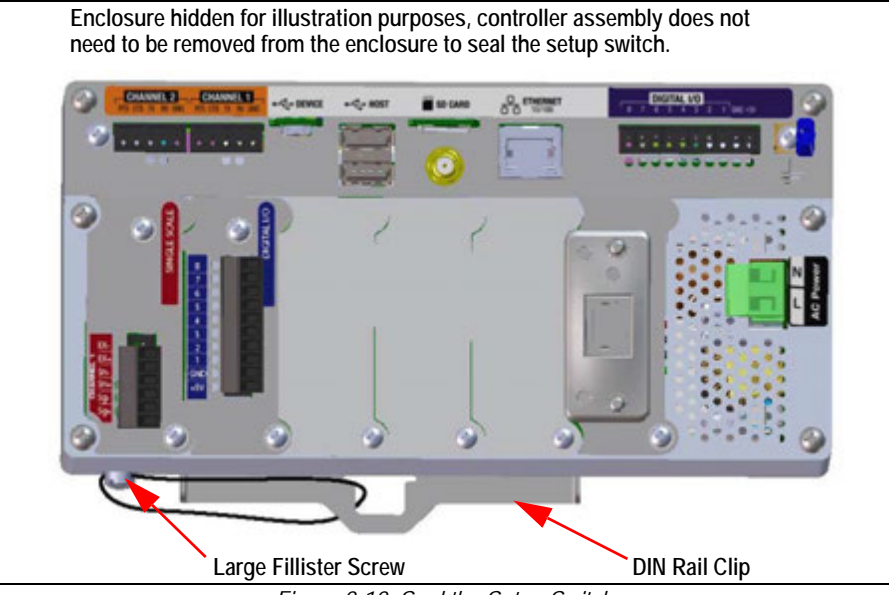

#### Figure 2-12. Seal the Setup Switch

#### Sealing the Front Door

In Legal for Trade applications, it is necessary to seal the indicator to restrict access to the internal hardware of the indicator. To seal the wall mount enclosure front door, wrap the lead wire seal through the large screw securing the front door and the hole in the edge of the door enclosure. Alternatively, the A/D scale card includes fillister screws and a bracket that prevent the load cell cable from being disconnected.

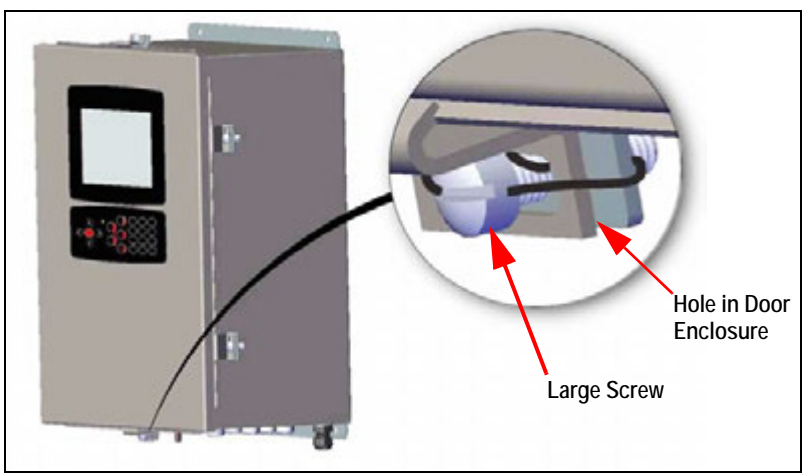

Figure 2-13. Seal the Front Door

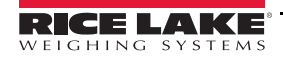

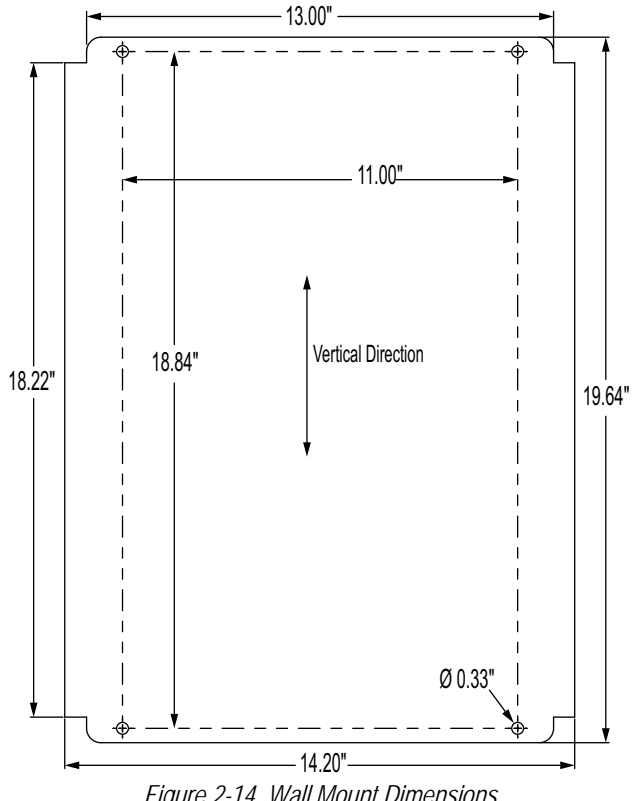

Figure 2-14. Wall Mount Dimensions

IMPORTANT

This illustration is not to scale. It is for illustration purposes only. Use the dimensions to mark the holes for the wall mount. Do not use Figure 2-14 as a template.

#### 2.2.3 Panel Mount Enclosure

The panel mount will ship partially assembled. The display assembly must be removed from the backing plate to allow installation on the existing panel.

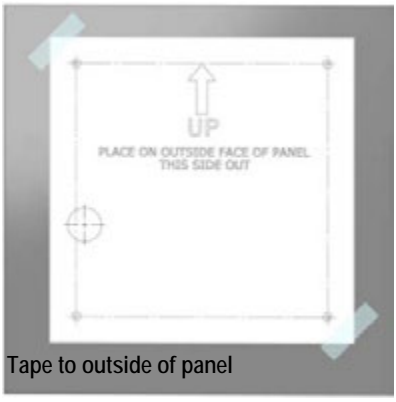

Figure 2-15. Mark and Drill Holes for Panel

- 1. Tape the panel mount template to the outside of the panel.
- 2. Mark and drill holes according to the template.

#### **Panel Mount Dimensions**

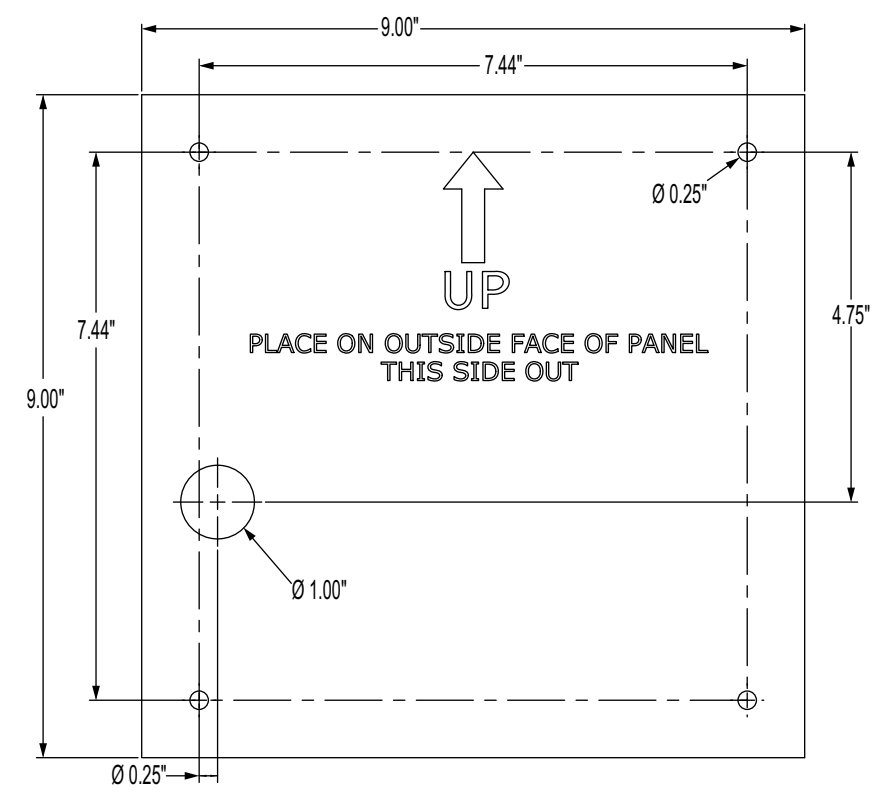

Figure 2-16. Panel Mount with Keypad Dimensions

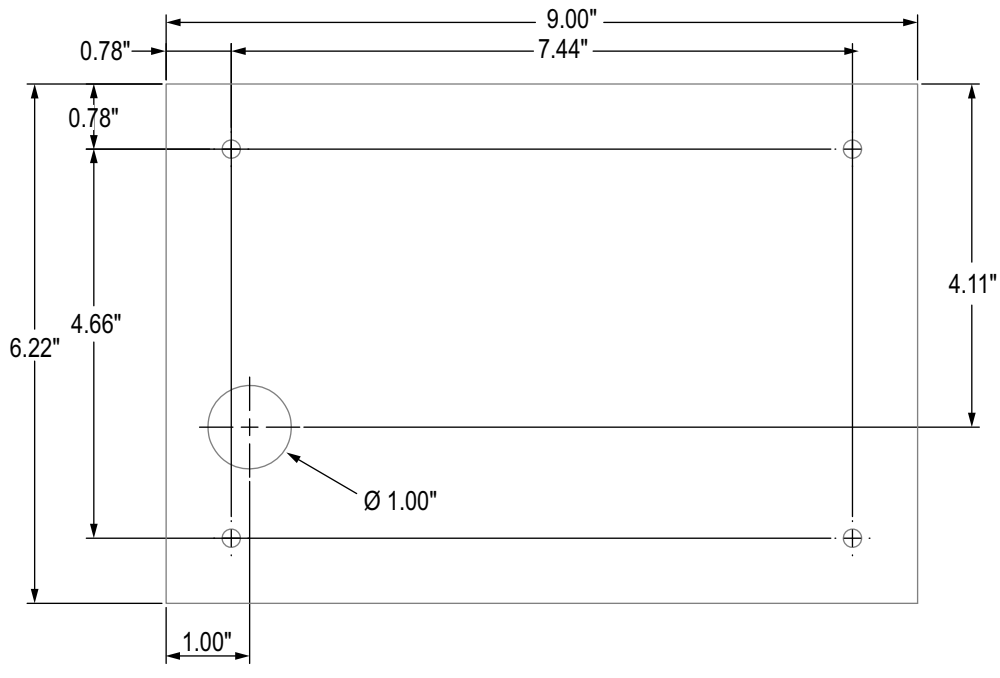

Figure 2-17. 7" Touch Only Panel Mount Dimensions

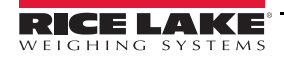

÷

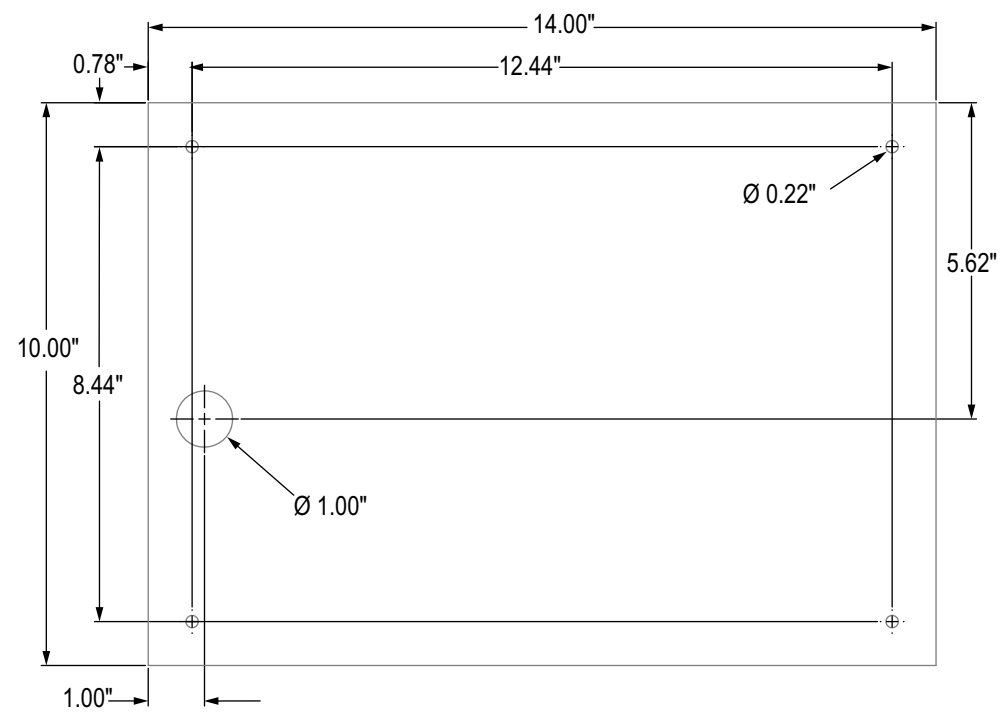

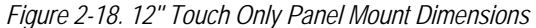

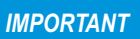

The illustrations above are not to scale, they are for reference only. Use the dimensions to mark the holes for the panel mount, or use the template provided with the indicator. Do not use Figure 2-16, Figure 2-17 and Figure 2-18 as templates.

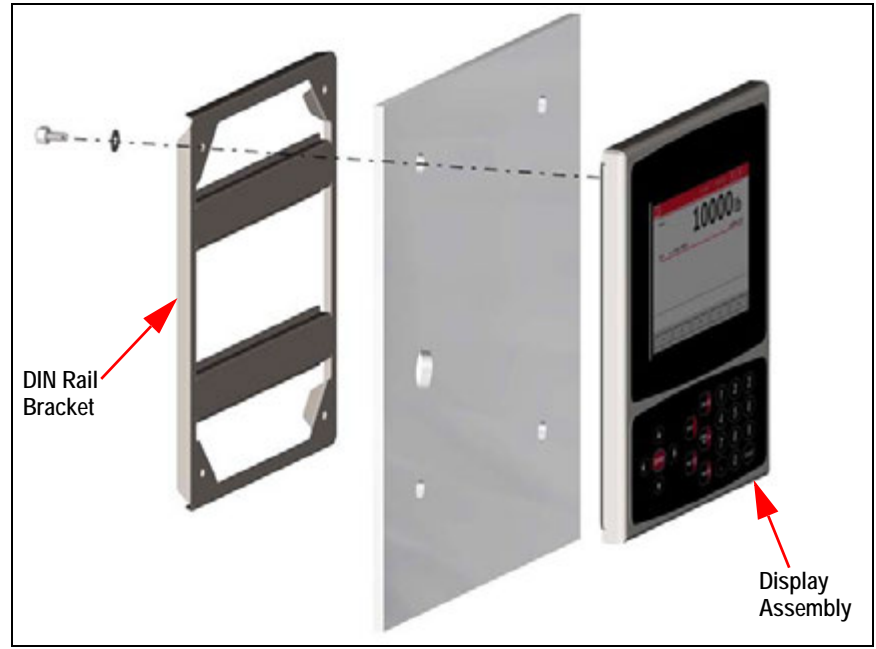

Figure 2-19. Panel Enclosure Mounting

- 3. Place the display assembly and the DIN rail bracket on either side of the panel. Ensure that the DIN rail bracket is horizontal.
- 4. Use studs, nuts and washers to secure the display assembly to the DIN rail bracket.

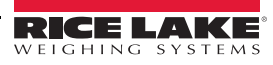

#### Installing Grounding Bus Bar

The grounding bus bar is installed on the controller assembly for grounding purposes on the panel mount enclosure.

- 1. Remove the four corner screws from the controller assembly.
- 2. Align the bus bar to the screw holes and secure by reinstalling the screws.

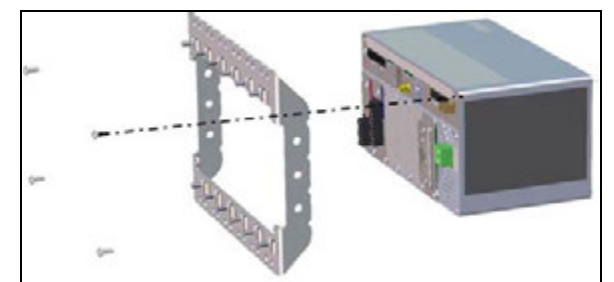

Figure 2-20. Grounding Bus Bar Installation

#### Install Controller Assembly

The controller assembly can be mounted to a standard DIN rail.

1. Hook the bracket on the back of the controller assembly onto the DIN rail.

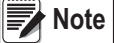

e The controller assembly can be installed up to 30 inches from the display of the panel mount enclosure.

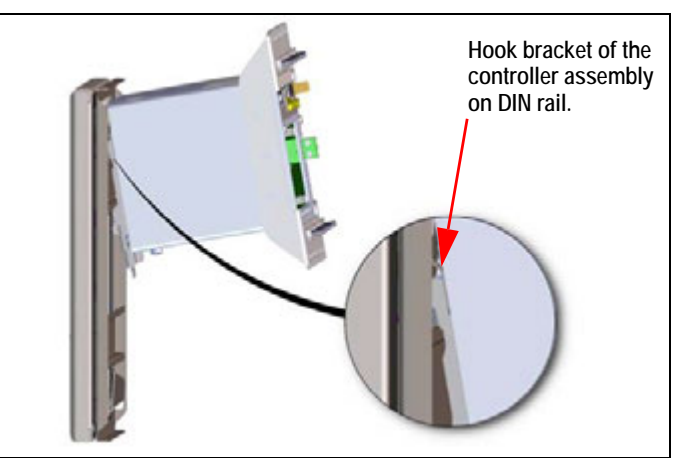

Figure 2-21. Hook Bracket on DIN Rail

- 2. Push controller assembly against the DIN rail in order to engage the spring clip. The controller assembly locks onto the DIN rail bracket.
- 3. Connect wiring. See Section 2.4 on page 16.

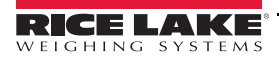

#### Removing Controller Assembly

- 1. Disconnect wiring.
- 2. Supporting the controller assembly and use a screwdriver to slide the mounting plate down.
- 3. Unhook the controller assembly from the DIN rail bracket.
- 4. Carefully remove the controller assembly from the DIN rail bracket and release the mounting plate.

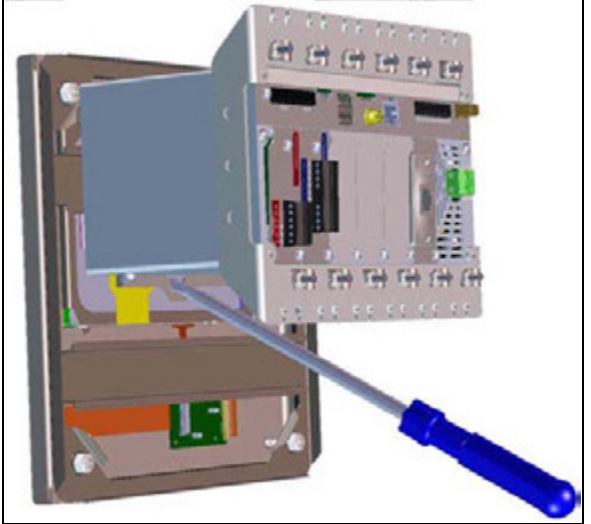

Figure 2-22. Remove Controller Assembly

#### Seal Setup Switch

In Legal for Trade applications, it is necessary to seal the indicator to restrict access to the setup switch. Use the following instructions to seal the panel mount enclosure.

**IMPORTANT** The audit trail jumper (JP1) needs to be disabled, in the off (right) position, in order to seal the setup switch with a lead seal wire. Access is not prevented simply by sealing the setup switch.

Wrap the lead wire seal through the large fillister screw and through the bottom tab of the DIN rail clip to restrict access to the setup switch. Alternatively, the A/D scale card includes fillister screws and a bracket that prevent the load cell cable from being disconnected.

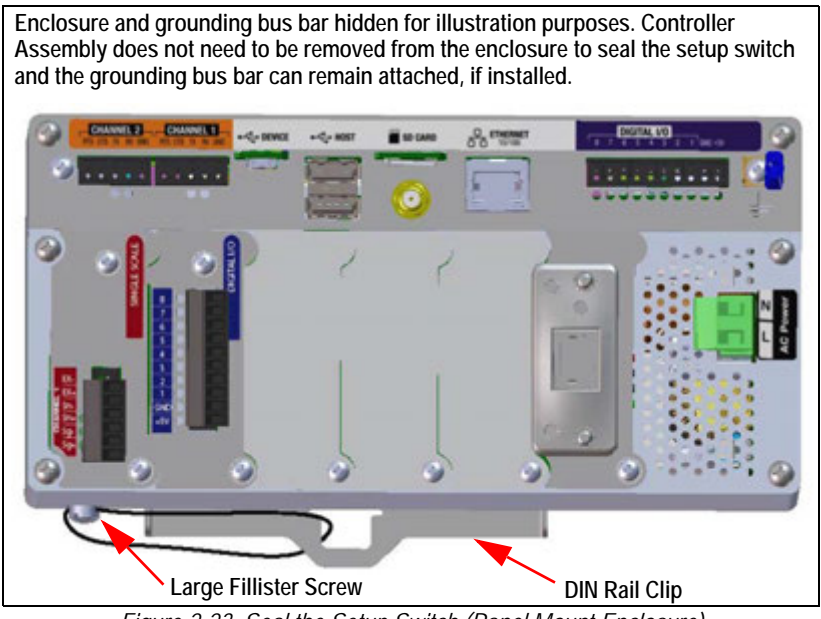

Figure 2-23. Seal the Setup Switch (Panel Mount Enclosure)

## 2.3 Option Card Installation

Use the following instructions to install option cards. There are two SPI communication buses for the six option card slots: one for slots 1, 2 and 3 and one for slots 4, 5 and 6. Communication is faster with less traffic on an SPI bus. For optimal performance, populate slots 1 and 4 first in order to keep cards on their own SPI bus.

|    |  | ) ==== | )   |  |
|----|--|--------|-----|--|
| 00 |  |        | *** |  |

Figure 2-24. Label on Top of Controller Assembly

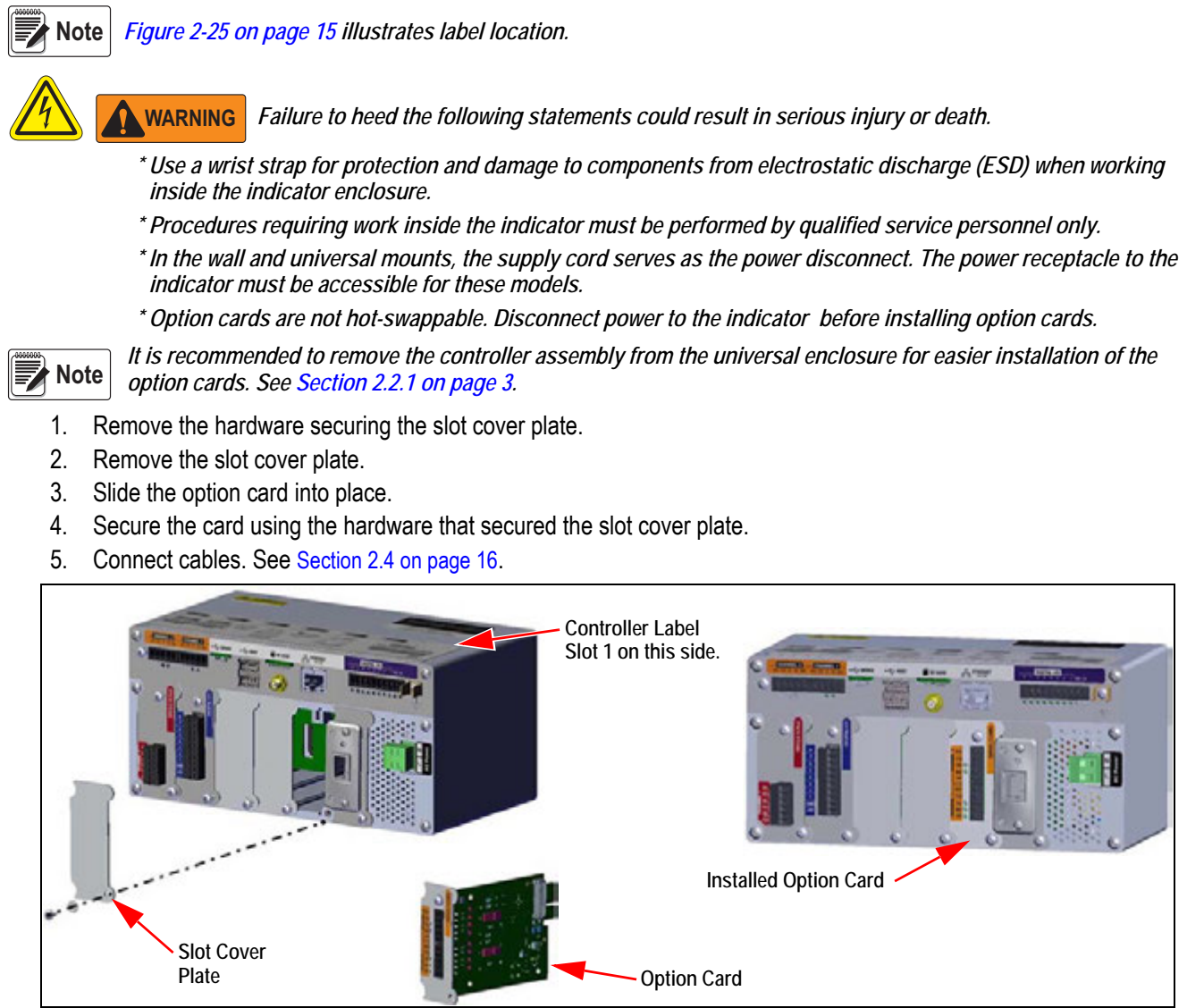

Figure 2-25. Option Card Installation

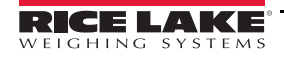

#### Seal the Scale Card

Once an option card has been put into place and cable connections have been made, a seal can be placed over the card and connections to restrict access and keep them from being removed.

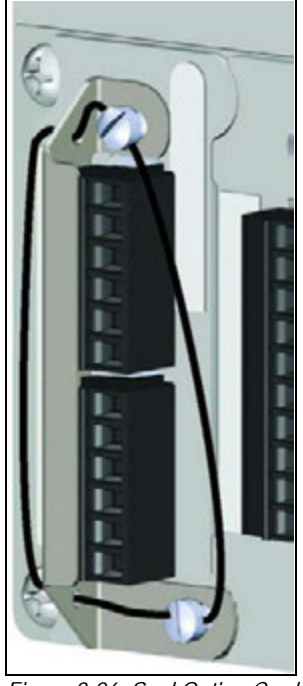

Figure 2-26. Seal Option Card

- 1. Align the sealing bracket over the connectors on the option card.
- 2. Secure with two fillister screws.
- 3. Insert the lead wire seal through the holes in the sealing bracket and the fillister screws.

#### 2.4 Cable Connections

The universal and wall enclosures provide cord grips for cabling into the indicator; one for the power cord and the rest are to accommodate interface cables. Install plugs in unused cord grips to prevent moisture from entering the enclosure. Secure wires after cabling is complete to avoid low voltage circuits contacting high voltage circuits.

#### 2.4.1 Grounding Through Cord Grips

To ground cables to the universal or wall enclosures, route the cable through one of the metal cord grips. Ensure the exposed shielding makes contact with the tabs of the grounding washer inside the cord grip.

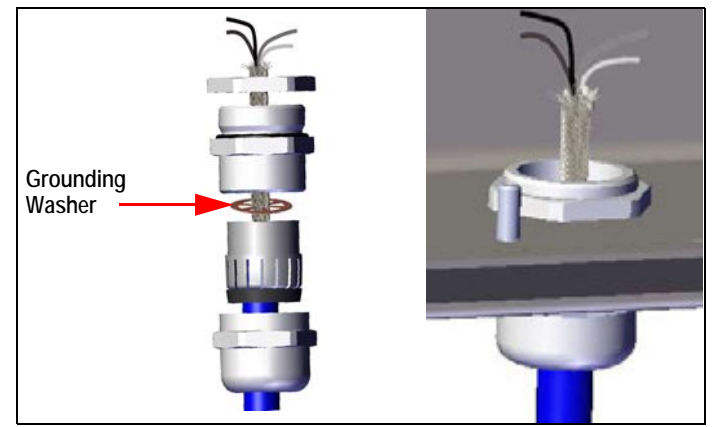

Figure 2-27. Universal and Wall Enclosure Grounding

**Note** *Ensure contact between the exposed shielding and the tabs of the grounding washer.* 

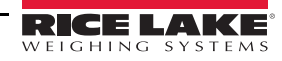

### 2.4.2 Panel Enclosure Grounding

To ground cables to the panel enclosure, place the shield wire on the grounding clip on the controller assembly.

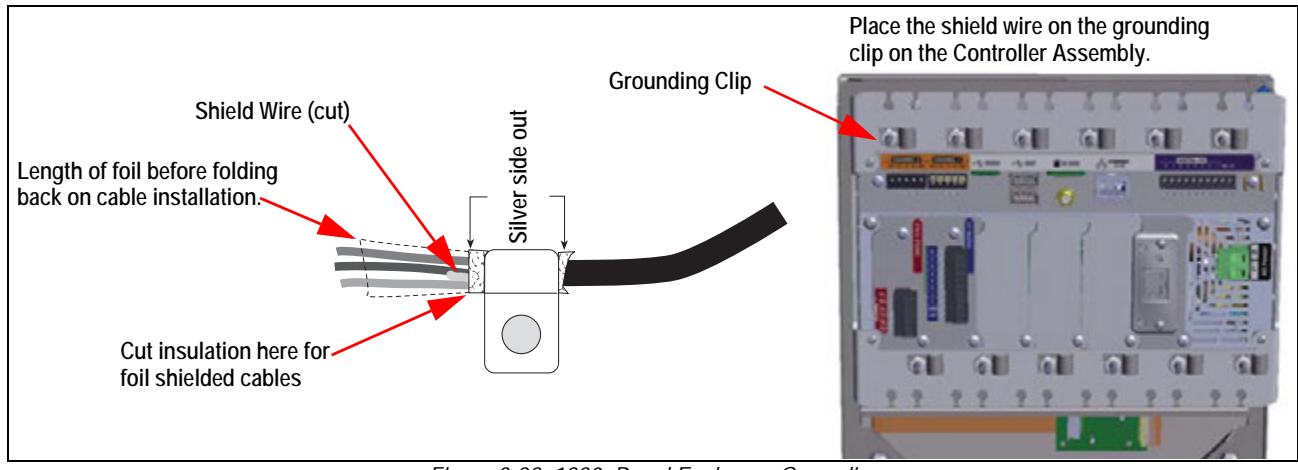

Figure 2-28. 1280 Panel Enclosure Grounding

Note

The controller assembly must be grounded to the stud and nut that hold the panel enclosure to the backing plate per national electrical code (NEC).

#### 2.4.3 Load Cells

Use the following instructions to attach the cable from a load cell or junction box to an installed A/D scale card channel.

- 1. Route the cables.
- 2. Wire the load cell cables to J1.
- 3. Plug the connector into the appropriate channel of the A/D scale card.
- 4. Wire the load cell cable from the load cell or junction box to connector J1 and/or J2 if using a dual A/D scale card as shown in Table 2-1 on page 18.

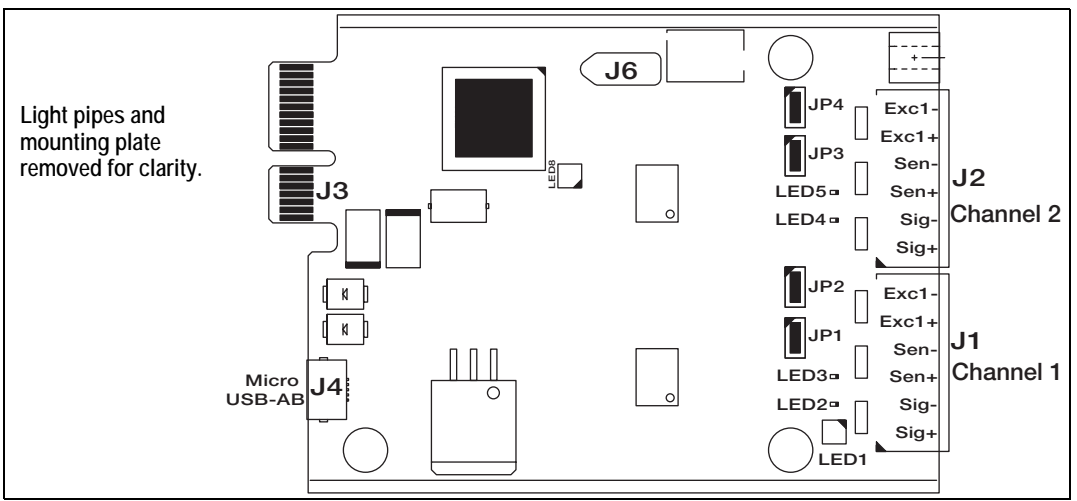

Figure 2-29. Single and Dual A/D Scale Cards

- If using a 6-wire load cell cable (with sense wires), remove jumpers JP1 and JP2 before reinstalling connector J1. On dual-channel A/D scale cards, remove jumpers JP3 and JP4 for connections to J2.
- For 4-wire installation, leave jumpers JP1 and JP2 on (or JP3 and JP4 depending on the channel).

| Scale Card<br>Connector Pin | Function |
|-----------------------------|----------|
| 1                           | +SIG     |
| 2                           | –SIG     |
| 3                           | +SENSE   |
| 4                           | -SENSE   |
| 5                           | +EXC     |
| 6                           | –EXC     |

Table 2-1. Scale Card Pin Assignments

**IMPORTANT** The A/D scale card must be removed from the controller prior to configuring the sense line jumpers.

Note The hardware of J2 will not be populated on a single A/D scale card.

#### 2.4.4 Serial Communications

The two communication ports on the 1280 CPU board support full duplex RS-232, RS-422 or RS-485 communications at up to 115200 bps.

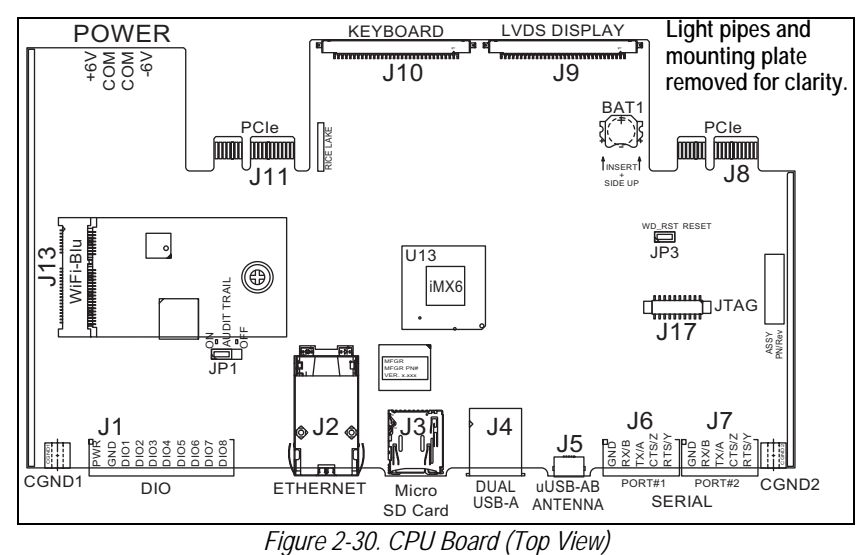

Use the following instructions to attach serial communication cables.

- 1. Route cable through the cord grip and ground the shield wire. See Section 2.4 on page 16.
- 2. Remove the screw holding the face plate.
- 3. Use clip to ground the front plate.
- 4. Wire the cables to the connector.
- 5. Plug the connector into J6 and J7 on the board.

| Connector | Pin | Signal              | Port |
|-----------|-----|---------------------|------|
| J6        | 1   | GND                 | 1    |
|           | 2   | RS-232 RX/RS-485 B  |      |
|           | 3   | RS-232 TX/RS-485 A  |      |
|           | 4   | RS-232 CTS/RS-485 Z |      |
|           | 5   | RS-232 RTS/RS-485 Y |      |

Table 2-2. Serial Port Pin Assignments

| Connector | Pin | Signal              | Port |
|-----------|-----|---------------------|------|
| J7        | 1   | GND                 | 2    |
|           | 2   | RS-232 RX/RS-485 B  |      |
|           | 3   | RS-232 TX/RS-485 A  |      |
|           | 4   | RS-232 CTS/RS-485 Z |      |
|           | 5   | RS-232 RTS/RS-485 Y |      |

| Table 2-2. | Serial Port Pir | n Assignments |
|------------|-----------------|---------------|
|------------|-----------------|---------------|

Serial ports are configured using the Serial menu. See Section 5.1 on page 67 for configuration information.

An optional dual-channel serial communications card, Kit PN 164685, is also available. Each serial option card provides two additional serial ports. Both ports on the option card can support RS-232, RS-422 or RS-485.

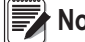

**Note** All wiring must conform to the NEC or local ordinances.

#### 2.4.5 CPU Digital I/O Wiring

Digital I/O pins are configured using the Digital I/O menu. See Section 8.0 on page 94 for configuration information.

An optional 24 I/O bit card (PN 164684) is also available. Each Digital I/O option card provides an additional 24 configurable I/O bits. Alternatively, a 4 channel Relay card (PN 164689) is also available.

Use the following instructions to wire to the CPU board DIO connector.

- 1. Route the cables through the cord grip and ground the shield wire. See Section 2.4 on page 16. For a wall mount enclosure, route wires to a Relay Rack if so equipped (skip Step 2 and Step 3).
- 2. Remove the screw holding the face plate.
- 3. Use clip to ground the front plate.
- 4. Wire the cables to the connector (included in the parts kit).
- 5. Plug the connector into J1 on the board.

| Connector | Pin | Signal |
|-----------|-----|--------|
| J1        | 1   | +5 VDC |
|           | 2   | GND    |
|           | 3   | DIO 1  |
|           | 4   | DIO 2  |
|           | 5   | DIO 3  |
|           | 6   | DIO 4  |
|           | 7   | DIO 5  |
|           | 8   | DIO 6  |
|           | 9   | DIO 7  |
|           | 10  | DIO 8  |

Table 2-3. CPU Digital I/O Pin Assignments

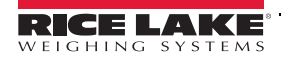

## 2.5 Wiring Schematics

### 2.5.1 Key Pad Model

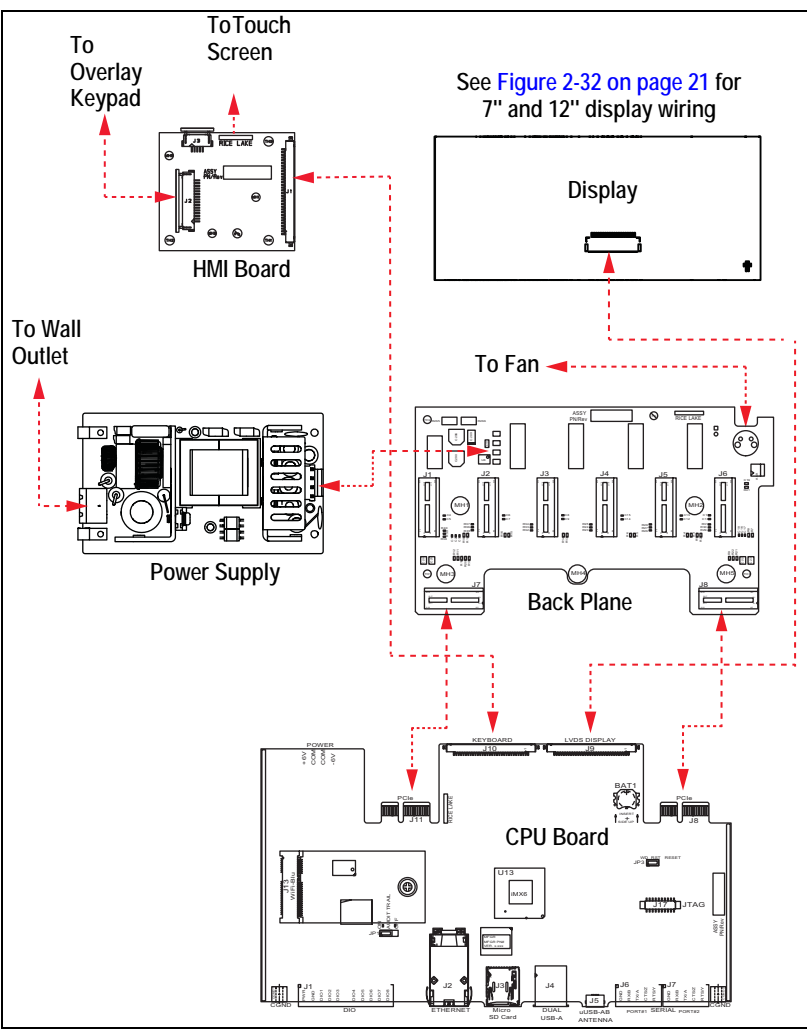

Figure 2-31. Wiring Diagram

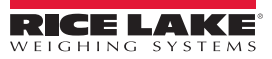

≔

#### 2.5.2 Touch Screen Only (Virtual Keypad)

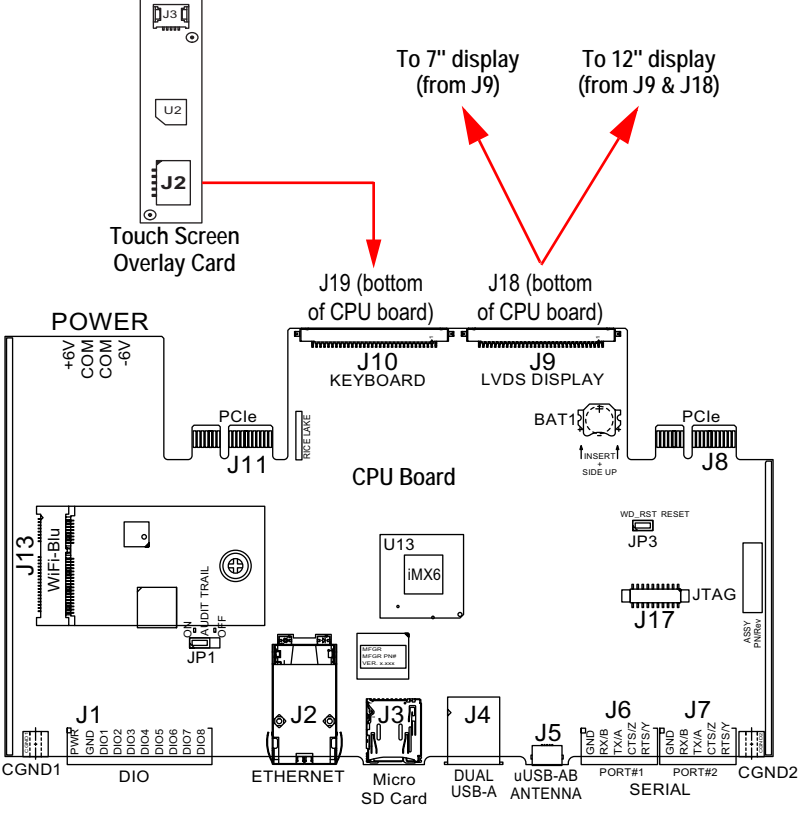

Figure 2-32. Panel Mounts – 7" and 12" Touch Only

The HMI cable (PN 180002) plugs from J2 on the overlay card to J19 on bottom of CPU board.

Connect CPU to display cable (PN 164995 or 164970) from J9 to 7" display.

Connect CPU to display cable (PN 180001) from J9 and J18 on the bottom of CPU board to 12" display.

Note

te Additional cable lengths are available.

## 2.6 Configuration Methods

The indicator can be configured using:

- Front panel keys to navigate through a series of configuration menus; see Section 3.0 on page 35
- Revolution<sup>®</sup> configuration utility; see Section 13.0 on page 115
- EDP command configuration; see Section 15.0 on page 142

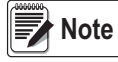

Some configuration parameters, such as those used to configure the display and widgets, cannot be accessed through the configuration menus. Revolution provides the most complete and efficient configuration interface. See Section 14.0 on page 130.

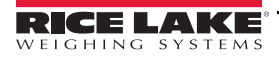

## 2.7 CPU Board Replacement

WARNING Failure to heed the following statements could result in serious injury or death.

- \* Use a wrist strap for grounding to protect components from electrostatic discharge (ESD) when working inside the indicator enclosure.
- \* Procedures requiring work inside the indicator must be performed by qualified service personnel only.
- \* In the wall and universal enclosures, the supply cord serves as the power disconnect. The power receptacle to the indicator must be easily accessible for these models.
- 1. Disconnect all cables from the controller assembly.

**IMPORTANT** Handle with care. The boards are fragile.

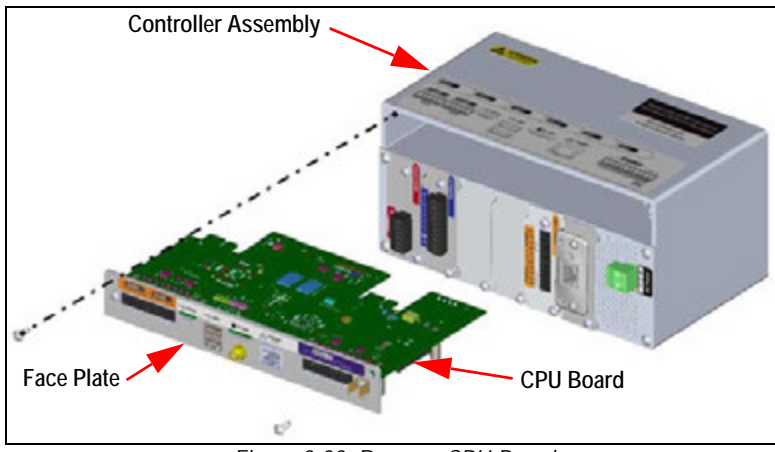

Figure 2-33. Remove CPU Board

- 2. Remove the two screws securing the face plate to the controller assembly.
- 3. Remove the face plate and board assembly from the controller.

**IMPORTANT** Only remove the CPU board from the face plate if it is being replaced.

- 2.7.1 Remove CPU Board from Face Plate
  - 1. Remove the nut securing the antenna.
  - 2. Remove the two screws securing the CPU board to the face plate.

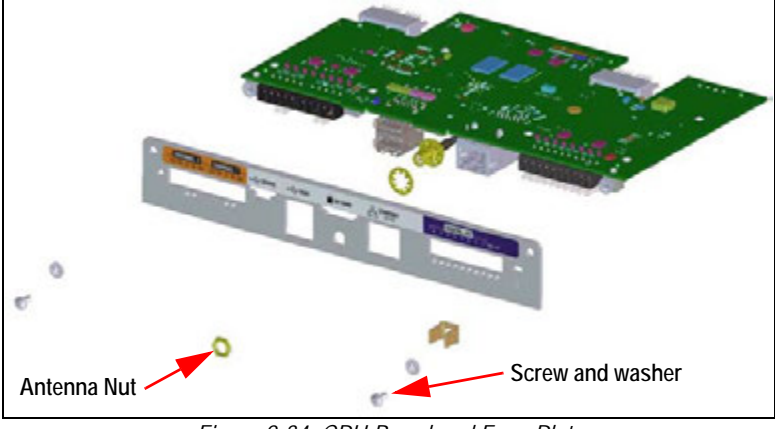

Figure 2-34. CPU Board and Face Plate

3. Separate the face plate and the CPU board. Reverse procedure for reassembly.

## 2.8 Power Supply Replacement

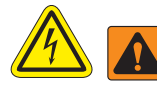

WARNING Failure to heed the following statements could result in serious injury or death.

- \* Use a wrist strap for grounding to protect components from electrostatic discharge (ESD) when working inside the indicator enclosure.
- \* Procedures requiring work inside the indicator must be performed by qualified service personnel only.
- \* In the wall and universal enclosures, the supply cord serves as the power disconnect. The power receptacle to the indicator must be easily accessible for these models.

Use the following instructions to replace the power supply.

1. Disconnect all cables from the controller assembly.

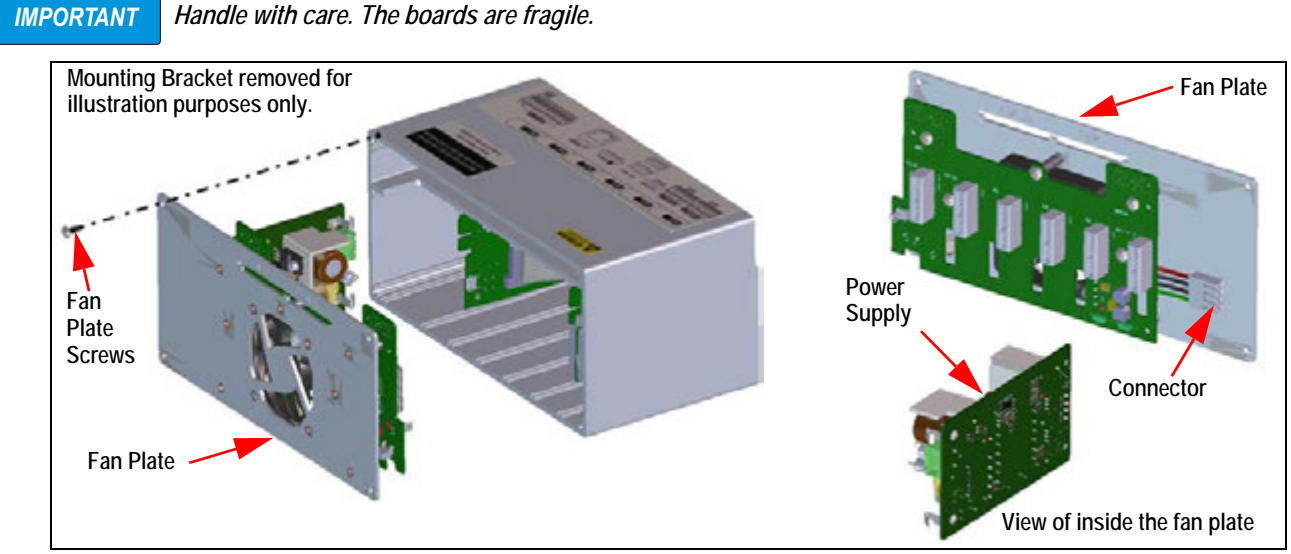

Figure 2-35. Remove Power Supply

- 2. Remove the four screws from the fan plate.
- 3. Carefully pull the fan plate/power supply assembly from the enclosure, supporting the power supply as it is removed. It is only connected to the fan plate assembly by a connector.
- 4. Disconnect the power supply from the connector.

Reverse procedure for reassembly.

## 2.9 Replace Fan Plate and Back Plane

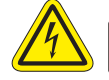

WARNING Failure to heed the following statements could result in serious injury or death.

\* Use a wrist strap for grounding to protect components from electrostatic discharge (ESD) when working inside the indicator enclosure.

- \* Procedures requiring work inside the indicator must be performed by qualified service personnel only.
- \* In the wall and universal enclosures, the supply cord serves as the power disconnect. The power receptacle to the indicator must be easily accessible for these models.

#### **IMPORTANT** If replacing CPU boards, a new fan plate is also required.

Use the following instructions to replace the fan plate and back plane.

- 1. Disconnect the power supply. See Section 2.8 on page 23.
- 2. Loosen the five screws securing the back plate board assembly and remove the board.

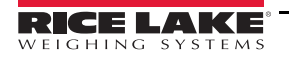

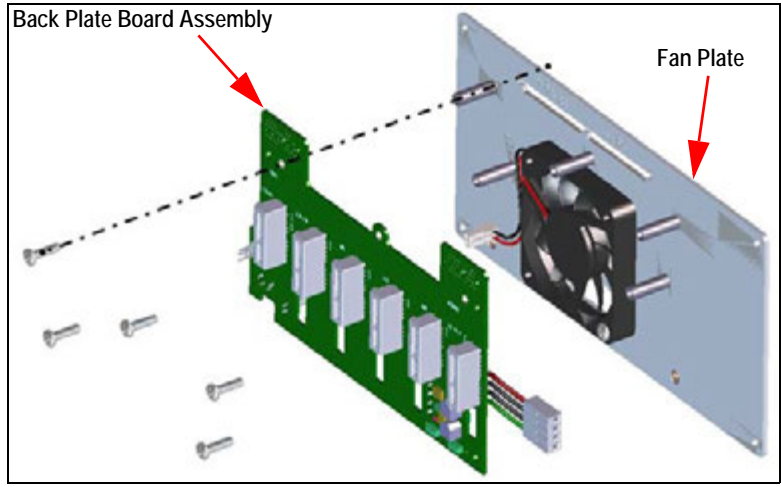

Figure 2-36. Remove Back Plate Board Assembly

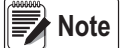

Note the orientation of the fan prior to removal. It is important that the fan is reinstalled in the correct orientation.

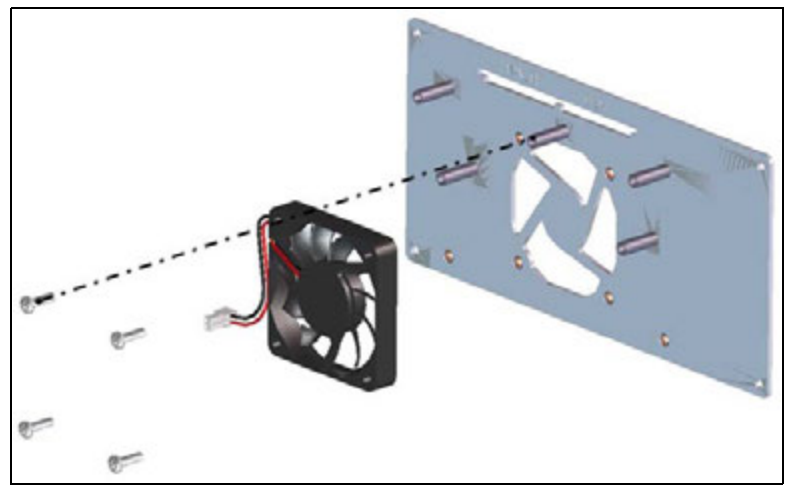

Figure 2-37. Remove Fan

3. Loosen the four screws securing the fan to the fan plate and remove the fan. Reverse this procedure for reassembly.

## 2.10 Replacement Parts

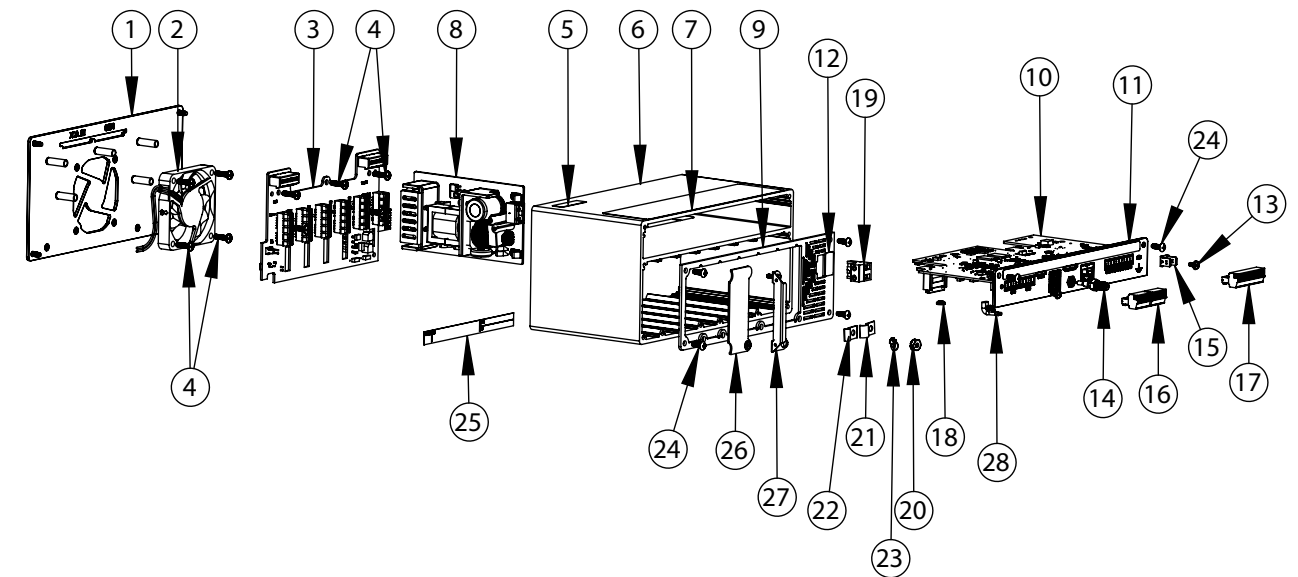

Figure 2-38. Controller Assembly Repair Parts

| Item No. | Part No. | Description                                                                                                    |  |
|----------|----------|----------------------------------------------------------------------------------------------------|--|
| 1        | 169350   | Fan Mount Plate Assembly                                                                                                |  |
|          |          | CPU, Rev A, Requires Rev A Fan Plate                                                                                    |  |
|          |          | CPU, Rev B, Requires Rev A Fan Plate                                                                                    |  |
|          |          | CPU, Rev C, Requires Rev B Fan Plate CPU, Rev D, Requires Rev C Fan Plate                                               |  |
|          |          | • GFO, Rev D, Requiles Rev G Fall Flate<br>NOTE: When ungrading CPU board revisions, the fan plate must also be undated |  |
| 2        | 166745   | Fan Assembly, 60 mm x 10 mm DC.                                                                                         |  |
| 3        | 160758   | Board Assembly, Backplate                                                                                               |  |
| 4        | 44341    | Screw, MACH 6-32 NC x 1/2" la                                                                                           |  |
| 5        | 168591   | Label FSD Warning                                                                                                    |  |
| 6        | 169159   | Extrusion Assembly                                                                                                    |  |
| 7        | 167190   | Label, 1280 Controller                                                                                                  |  |
| 8        | 162693   | AC Power Supply                                                                                                    |  |
|          | 162694   | DC/DC Power Supply                                                                                                    |  |
| 9        | 169354   | Face Plate Assembly                                                                                                    |  |
| 10       | 160757   | Board Assembly, CPU                                                                                                    |  |
| 11       | 169357   | Face Plate, CPU PCB                                                                                                    |  |
| 12       | 167476   | Label, AC Power                                                                                                    |  |
|          | 167477   | Label, DC Power                                                                                                    |  |
| 13       | 14822    | 2 Screw, Mach 4-40NC x 1/4"                                                                                             |  |
| 14       | 163336   | Cable, Antenna Bulkhead                                                                                                 |  |
| 15       | 168830   | Terminal, Tab 1/4" Push                                                                                                 |  |
| 16       | 153882   | Conn, 5 Pos Screw Terminal                                                                                              |  |
| 17       | 164918   | Conn, 10 Pos Screw Terminal                                                                                             |  |
| 18       | 170492   | Battery, Rechargeable                                                                                                   |  |
| 19       | 162677   | Connector for AC, 2 Pos Screw Terminal                                                                                  |  |
|          | 15888    | Connector for DC, 3 Pos Screw Terminal                                                                                  |  |
| 20       | 14621    | Nut, Kep 6-32 NC Hex                                                                                                    |  |
| 21       | 67550    | Clamp, Ground Shield, Radius 0.125"                                                                                     |  |
| 22       | 53075    | Clamp, Ground Shield, Radius 0.078"                                                                                     |  |
| 24       | 163327   | Screw, Mach 6-32NC x 3/8"                                                                                               |  |
| 25       | 94422    | Label, Capacity                                                                                                    |  |
| 26       | 163408   | Blank Plate, Option Card Slot Cover                                                                                     |  |
| 27       | 165927   | Clip, Locking Load Cell (Kit PN 166957)                                                                                 |  |

Table 2-4. Controller Assembly Repair Parts List

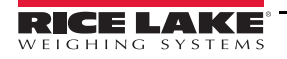

.:

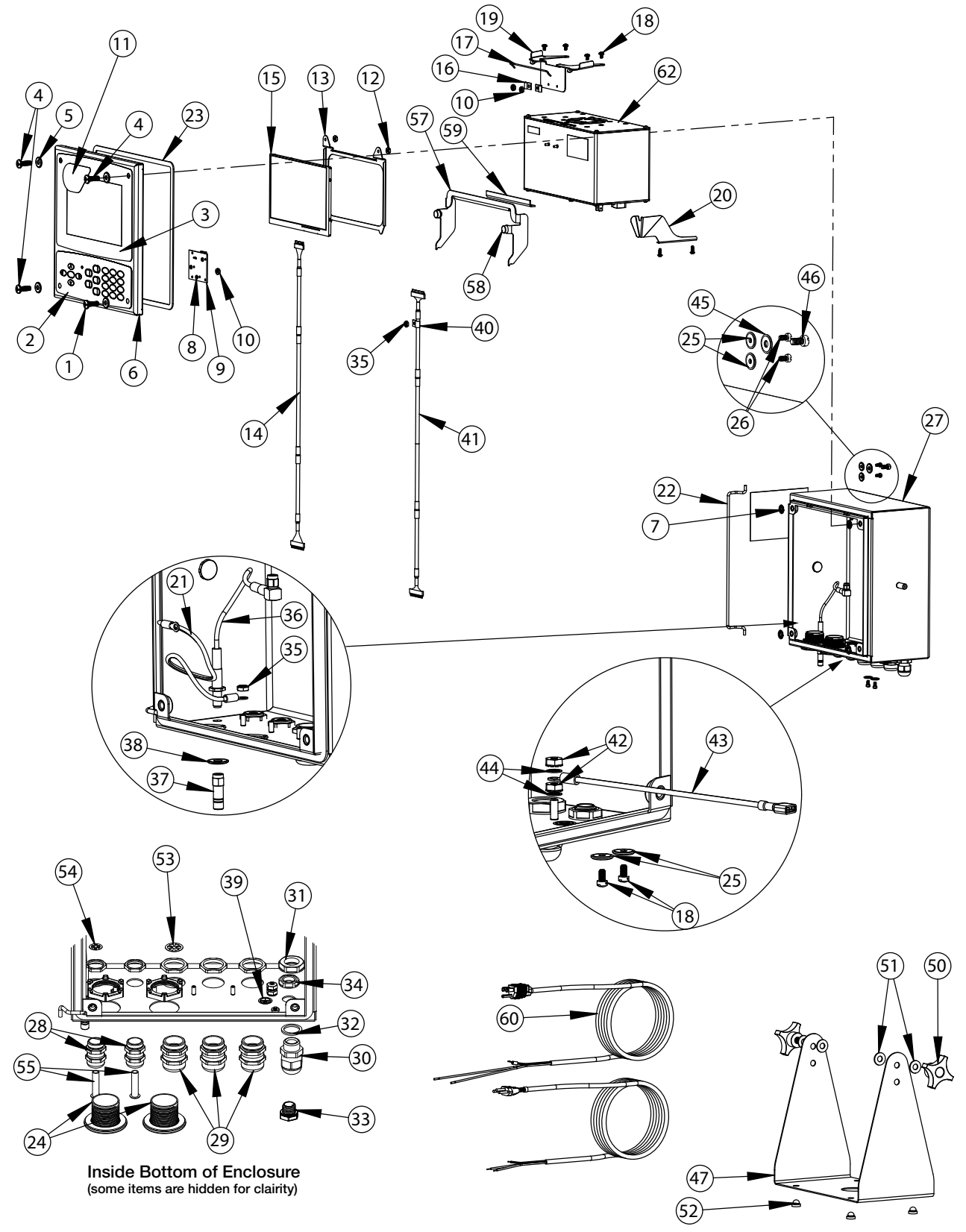

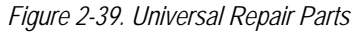

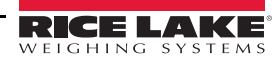

≔

| Item No. | Part No. | Description                               | Item No. | Part No. | Description                                  |
|----------|----------|-------------------------------------------|----------|----------|----------------------------------------------|
|          | 169926   | Door Assembly, Universal (inc. 1-11)      | 29       | 169876   | Cord Grip, PG 13.5 With Nut                  |
| 1        | 165970   | Screw, 1/4-20NC x 3/4"                    | 30       | 15626    | Cord Grip, Black PG 9                        |
| 2        | 161731   | Overlay, Keypad 1280                      |          | 15627    | Locknut, Black PCN9                          |
| 3        | 161730   | Overlay, Touchscreen 1280                 | 32       | 30375    | Seal Ring, Nylon PG9                         |
| 4        | 166631   | Screw, 1/4-20NC x 3/4"                    | 33       | 164598   | Vent, Breather Sealed                        |
| 5        | 182281   | Washer, Washer Cup 1/4"                   | 34       | 88734    | Nut, Breather Vent                           |
|          | 182246   | Washer Gasket, 1/4"                       | 35       | 58248    | Nut, Lock 6-32 NC Hex Nylon                  |
| 6        | 169450   | Front Door, 1280 Universal                | 36       | 166240   | Cable, Antenna Extension                     |
| 7        | 166653   | Retainer, Push Nut Bolt 1/4"              | 37       | 168098   | Antenna, RP-SMA                              |
| 8        | 69898    | Washer, Nylon #4 ID = 0.112               | 38       | 182281   | Washer, Washer Cup 1/4"                      |
| 9        | 160759   | Board Assembly, 1280 HMI_Int              |          | 182246   | Washer Gasket, 1/4"                          |
| 10       | 159280   | Nut, Lock Nylon Insert                    | 39       | 16892    | Label, Ground                                |
| 11       | 172840   | Decal, 1280 Start Screen                  |          |          | Other Items (inc. 40-49)                     |
|          | 160383   | Universal Display, 500 NITS (inc. 12-15)  | 40       | 67550    | Clamp, Ground Cable Shield                   |
|          | 160385   | Universal Display, 1000 NITS (inc. 12-15) | 41       | 166693   | Cable, CPU to HMI 1280                       |
| 12       | 58248    | Nut, Lock 6-32 NC HEX Nylon               | 42       | 14626    | Nut, Kep 8-32 NC Hex                         |
| 13       | 162272   | Mounting Bracket Display (500 Nit)        | 43       | 167700   | Wire, Ground 9 Inch                          |
|          | 162271   | Mounting Bracket Display (1000 Nit)       | 44       | 15134    | Washer, Lock NO 8 Type A                     |
| 14       | 163467   | Cable, CPU to Display (500 Nit)           | 45       | 182282   | Washer Cup #10                               |
|          | 163444   | Cable, CPU to Display (1000 Nit)          |          | 182247   | Washer Gasket #10                            |
| 15       | 163400   | Display, (500 NITS) 7" LCD                | 46       | 183662   | Tall Flanged Drilled Hex Head Screw          |
|          | 163399   | Display, (1000 NITS) 7" LCD               | 47       | 161620   | Stand, Tilt Surface Mount                    |
|          | 169461   | Universal Controller Bracket (inc. 16-20) |          | 163785   | Universal Parts Kit (inc. 50-56)             |
| 16       | 53075    | Clamp, Ground Cable Shield                | 50       | 164064   | Hand Knob, 4-Arm 5/16-18                     |
| 17       | 168545   | Bail, 1280 Controller Retainer Wire       | 51       | 79024    | Washer, Plain 5/16" Nylon                    |
| 18       | 14839    | Screw, Machine 6-32NC x 1/4"              | 52       | 42149    | Bumper, Rubber Grommet                       |
| 19       | 169462   | Bracket Assembly, 1280 Controller         | 53       | 169879   | Grounding Clip, Cord Grip PG 13.5 Cable      |
| 20       | 168937   | Snap Tap, 1280 Controller Support         | 54       | 169878   | Grounding Clip, Cord Grip PG 9 Cable         |
|          | 169927   | Universal Cabinet Assembly (inc. 21-39)   | 55       | 19538    | Post Plug, Slotted Black                     |
| 21       | 40672    | Wire Assembly, Ground 9"                  |          | 172859   | Bracket Assembly (inc. 57-59)                |
| 22       | 169410   | Hinge Link                                | 57       | 172856   | Bracket, 1280 Controller                     |
| 23       | 160379   | Gasket, Front Panel                       | 58       | 15149    | Foot, Rubber Bumper                          |
| 24       | 124698   | Panel Plug, Round Solid                   | 59       | 172872   | Pad, Foam                                    |
| 25       | 167537   | Washer, Sealing BarTite #6                | 60       | 165108   | Cord, US Power                               |
| 26       | 183663   | Tall Flanged Drilled Hex Head Screw       |          | 165109   | Cord, European Power                         |
| 27       | 169452   | Enclosure Shell Assembly, Universal       | 62       | 169676   | Controller Assembly (Figure 2-38 on page 25) |
| 28       | 169875   | Cord Grip, PG 9 With Nut                  |          |          |                                              |

Table 2-5. Universal Parts List

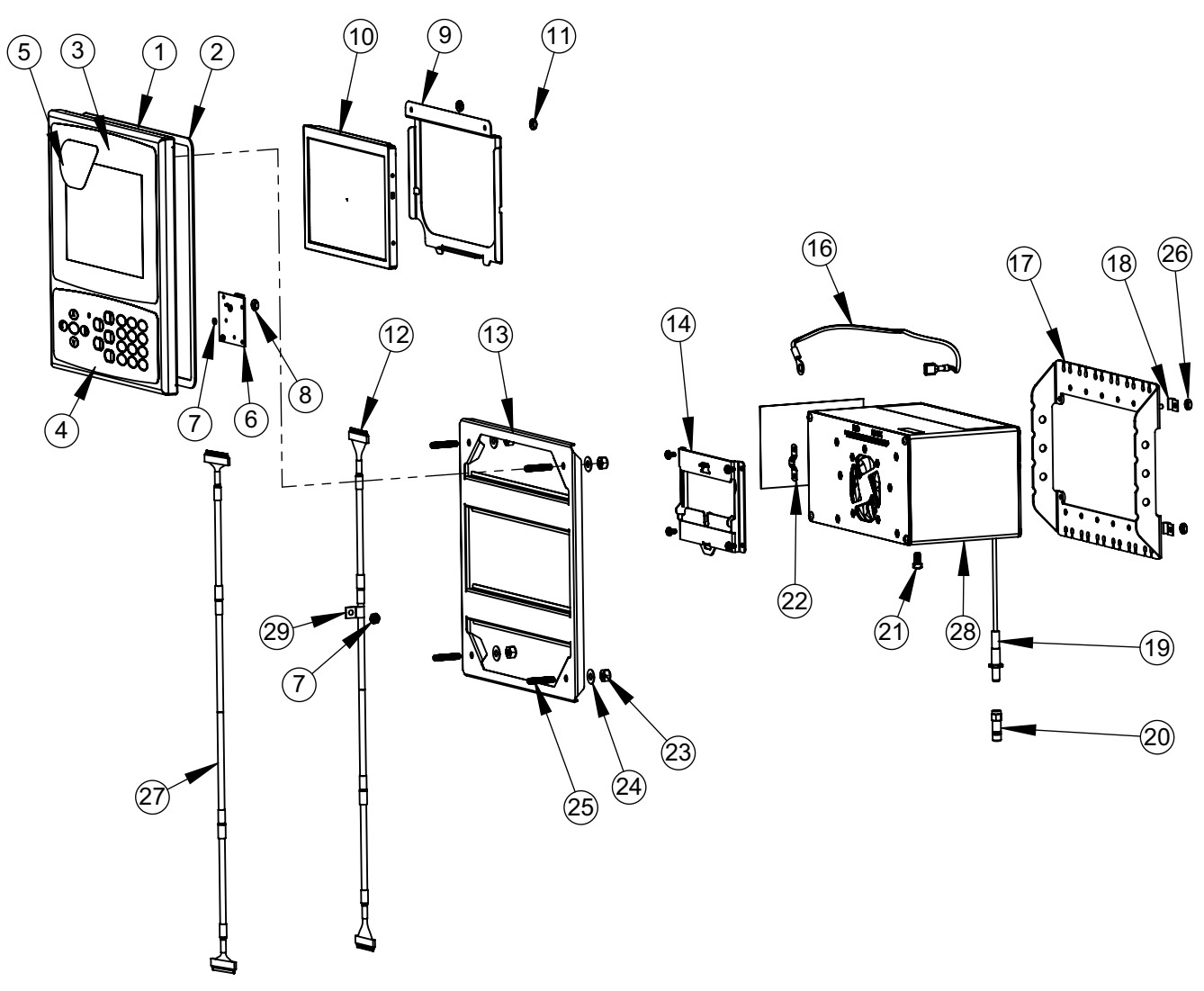

Figure 2-40. Panel Mount Repair Parts

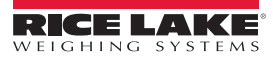

Ξ

| Item<br>No. | Part No. | Description                             | Item<br>No. | Part No. | Description                              |
|-------------|----------|-----------------------------------------|-------------|----------|------------------------------------------|
|             | 169930   | Enclosure Face Plate Assembly (Inc 1-7) | 14          | 166838   | Bracket Assembly, DIN Rail               |
| 1           | 169929   | Face Panel 1280                         |             | 163786   | Parts Kit, Panel (Inc. 16-25 and all NS) |
| 2           | 160379   | Gasket, Front Panel                     | 16          | 168872   | Wire, 9" Ground, 1/4" Eye                |
| 3           | 164120   | Overlay, Touchscreen                    | 17          | 169023   | Ground Bus Bar                           |
| 4           | 164121   | Overlay, Keypad                         | 18          | 53075    | Clamp, Ground Cable Shield               |
| 5           | 172840   | Decal, 1280 Start Screen                | 19          | 166241   | Cable, Antenna Extension                 |
| 6           | 160759   | Board Assembly, HMI-Int                 | 20          | 168098   | Antenna, RP-SMA                          |
| 7           | 69898    | Washer, Nylon #4 ID = 0.112             | 21          | 14877    | Screw, Fillister 10-32NF x 3/8"          |
| 8           | 159280   | Nut, Lock Nylon Insert                  | 22          | 168629   | Ground Strap, 1280 CPU                   |
|             | 166725   | 500 NIT Display (Inc 9-12)              | 23          | 14630    | Nut, Lock 10-32NF Hex                    |
|             | 166726   | 1000 NIT Display (Inc 9-12)             | 24          | 22062    | Washer, Plain No 10 Type A               |
| 9           | 162272   | Mounting Bracket Display (500 Nit)      | 25          | 168877   | Screw, Set #10-32 x 1"                   |
|             | 162271   | Mounting Bracket Display (1000 Nit)     | 26          | 14621    | Nut, Kep 6-32NX Hex                      |
| 10          | 163400   | Display, (500 Nit) 7" LCD               | NS          | 15130    | Washer, Lock No 6 Type A                 |
|             | 163399   | Display, (1000 Nit) 7" LCD              | NS          | 158207   | Screw, Mach 6-32 x 1/4" Fillister        |
| 11          | 58248    | Nut, Lock 6-32NC Hex Nylon              | 27          | 166694   | Cable, CPU to HMI 1280                   |
| 12          | 164995   | Cable, CPU to Display (500 Nit)         | 28          | 169676   | Controller Assembly                      |
|             | 164970   | Cable, CPU to Display (1000 Nit)        | 29          | 67550    | Clamp, Ground Cable Shield               |
| 13          | 162309   | Backer Bracket                          | NS          | 14839    | Screw, Mach 6-32NC x 1/4"                |

Table 2-6. Panel Enclosure Repair Parts List

Note If controller is not connected to the panel, ground per NEC.

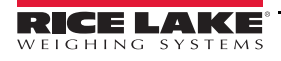

i

Cover exploded for clarity

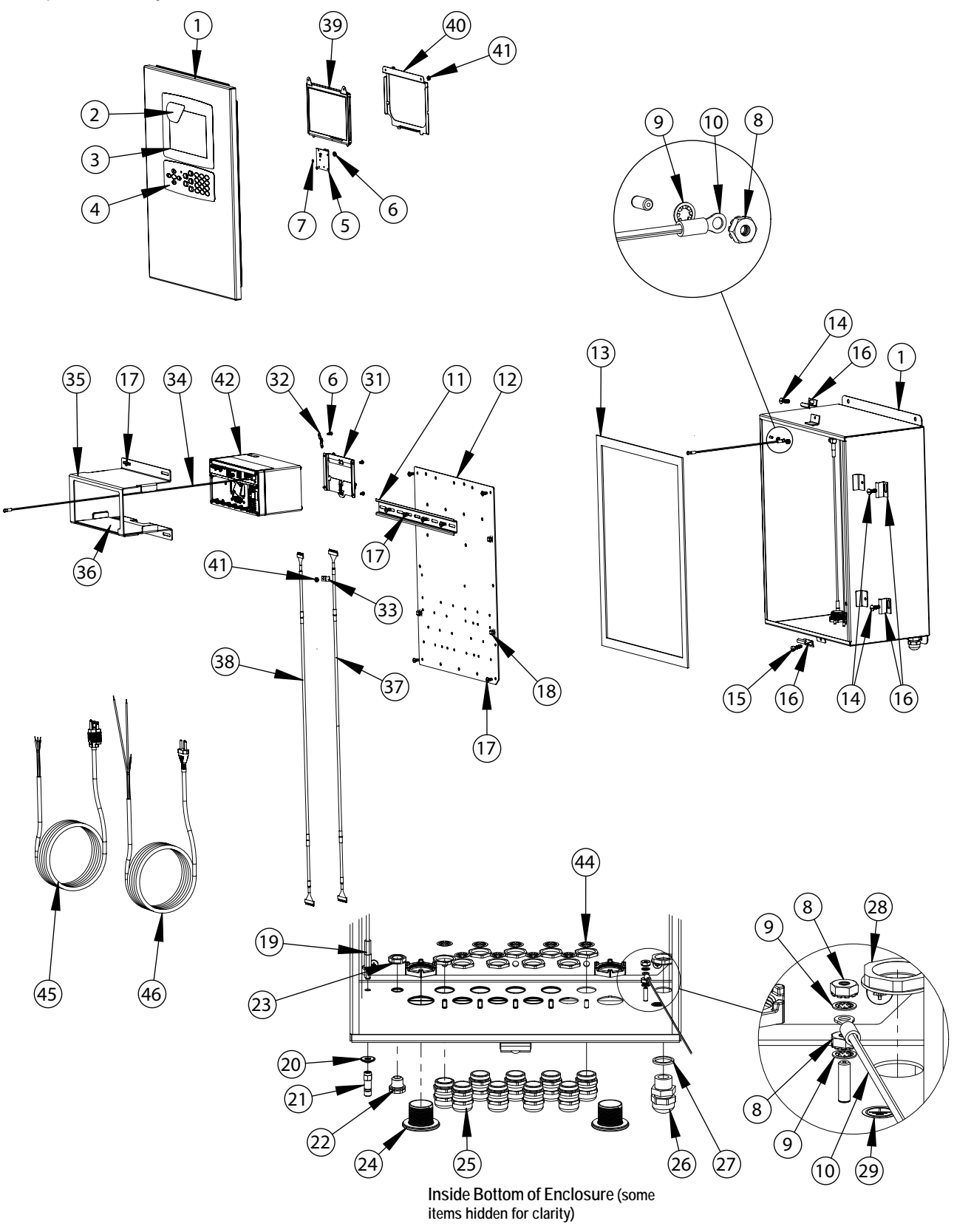

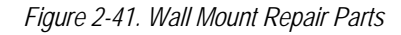

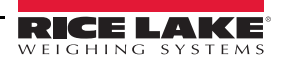

≔

| Item<br>No. | Part No. | Description                                 |  |  |
|-------------|----------|---------------------------------------------|--|--|
|             | 164680   | 1280 Indicator Sub-Assembly (includes 1-29) |  |  |
| 1           | 161416   | Enclosure Assembly                          |  |  |
| 2           | 172840   | Decal, 1280 Start Screen                    |  |  |
| 3           | 164120   | Overlay, Touchscreen                        |  |  |
| 4           | 164121   | Overlay, Keypad                             |  |  |
| 5           | 160759   | Board Assembly, 1280 HMI Interface          |  |  |
| 6           | 159280   | Nut, Lock Nylon Insert                      |  |  |
| 7           | 69898    | Washer, Nylon #4 ID 0.112"                  |  |  |
| 8           | 14626    | Nut, Kep 8-32NC Hex                         |  |  |
| 9           | 15134    | Washer, Lock No 8 Type A                    |  |  |
| 10          | 40672    | Wire Assembly, Ground 9"                    |  |  |
| 11          | 43383    | Rail, DIN 12.75" Length                     |  |  |
| 12          | 164900   | Back Plane Panel, 1280                      |  |  |
| 13          | 68724    | Gasket, Cover                               |  |  |
| 14          | 71447    | Screw, Mach 1/4 - 28NF x 3/4"               |  |  |
| 15          | 71455    | Screw, Mach 1/4 - 28NF x 3/4"               |  |  |
| 16          | 71739    | Clip, Clinching Enclosure                   |  |  |
| 17          | 14875    | Screw, MACH 10-32NF x 3/8"                  |  |  |
| 18          | 80590    | Mount, Cable tie Arrowhead                  |  |  |
| 19          | 166241   | Cable, Antenna Extension                    |  |  |
| 20          | 166634   | Washer, Sealing Bartite                     |  |  |
| 21          | 168098   | Antenna, RP-SMA                             |  |  |
| 22          | 88733    | Vent, Breather Sealed                       |  |  |
| 23          | 88734    | Nut, Breather Vent                          |  |  |
| 24          | 124695   | Panel Plug, Round Solid                     |  |  |
| 25          | 169876   | Cord Grip, PG13.5 With Nut                  |  |  |
| 26          | 68600    | Cord Grip, PG11                             |  |  |

| ltom |          |                                               |
|------|----------|-----------------------------------------------|
| No.  | Part No. | Description                                   |
| 27   | 68599    | Seal Ring, Nylon PG 11                        |
| 28   | 68601    | Nut, PG 11, Power Cord Cable                  |
| 29   | 16892    | Label, Ground Protective                      |
| 31   | 166838   | Bracket Assembly, DIN Rail                    |
| 32   | 168629   | Ground Strap                                  |
| 33   | 67550    | Clamp, Ground Cable Shield                    |
| 34   | 167701   | Wire, Ground 24 #8 Eye                        |
|      | 173052   | Bracket Assembly, 1280 (Includes 35-36)       |
| 35   | 172860   | Bracket, 1280 Wall Mount                      |
| 36   | 173053   | Gasket, 1280 Wall Mount                       |
| 37   | 166694   | Cable, CPU to HMI                             |
|      | 166725   | Universal Display, 500 NITS (Includes 38-41)  |
|      | 166726   | Universal Display, 1000 NITS (Includes 38-41) |
| 38   | 164995   | Cable, CPU to Display (500 Nit)               |
|      | 164970   | Cable, CPU to Display (1000 Nit)              |
| 39   | 163400   | Display, (500 Nit) 7" LCD                     |
|      | 163399   | Display, (1000 Nit) 7" LCD                    |
| 40   | 162272   | Mounting Bracket (500 Nit)                    |
|      | 162271   | Mounting Bracket (1000 Nit)                   |
| 41   | 58248    | Nut, Lock 6-32NC Hex Nylon                    |
| 42   | 169676   | Controller Assembly (Figure 2-38 on page 25)  |
|      | 163787   | Parts Kit 1280 Wall Mount (Inc. items below)  |
| 44   | 169879   | Ground Clip, Cord Grip PG13.5                 |
|      | 172220   | Plug, 3/8 Barb for Tubing                     |
| 45   | 165111   | Cord, US Power                                |
| 46   | 165112   | Cord, European Power                          |

Table 2-7. Wall Mount Repair Parts List

Ξ

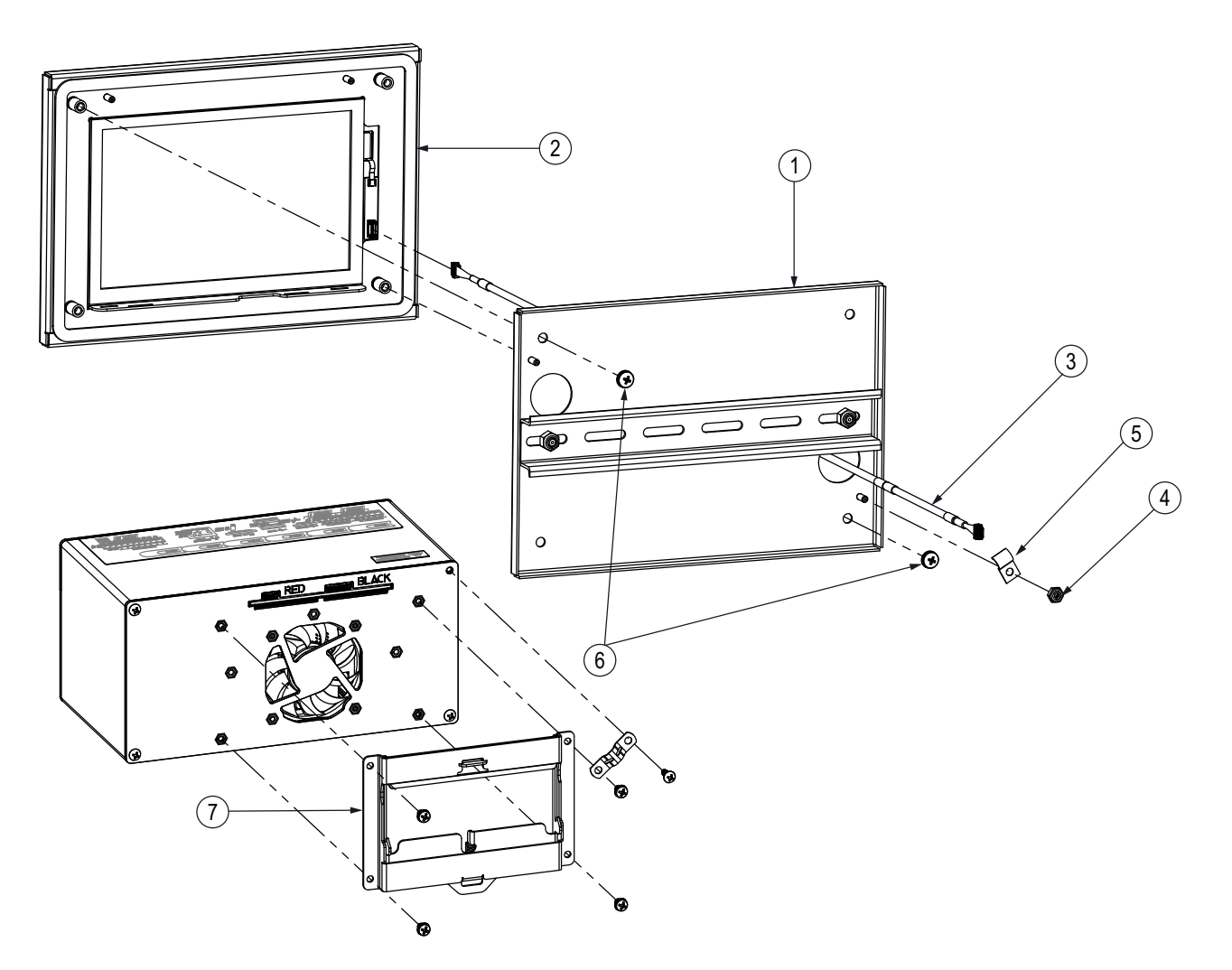

Figure 2-42. Panel Mount Touch Screen – 7" Repair Parts

| Item No. | Part No. | Description                                        |
|----------|----------|----------------------------------------------------|
| 1        | 182145   | Mounting Plate Assembly, 7-inch Panel Mount        |
| 2        | 176168   | Display, Assembly, 7-inch Panel Mount              |
|          | 166725   | Display Board (500 Nit)                            |
|          | 166726   | Display Board (1000 Nit)                           |
| 3        | 180002   | Cable, CPU to Touchscreen                          |
| 4        | 58248    | Locknut, 6-32NC Nylon Insert                       |
| 5        | 67550    | Clamp, Ground Cable Shield                         |
| 6        | 55718    | Screw, Machine 10-32NF x 1/4 Internal Tooth Washer |
| 7        | 166838   | DIN Rail Mount, 1280 CPU                           |
|          | 164995   | Cable, CPU to Display (500 Nit)                    |
|          | 164970   | Cable, CPU to Display (1000 Nit)                   |

Table 2-8. Panel Mount Touch Screen – 7" Repair Parts List

:=

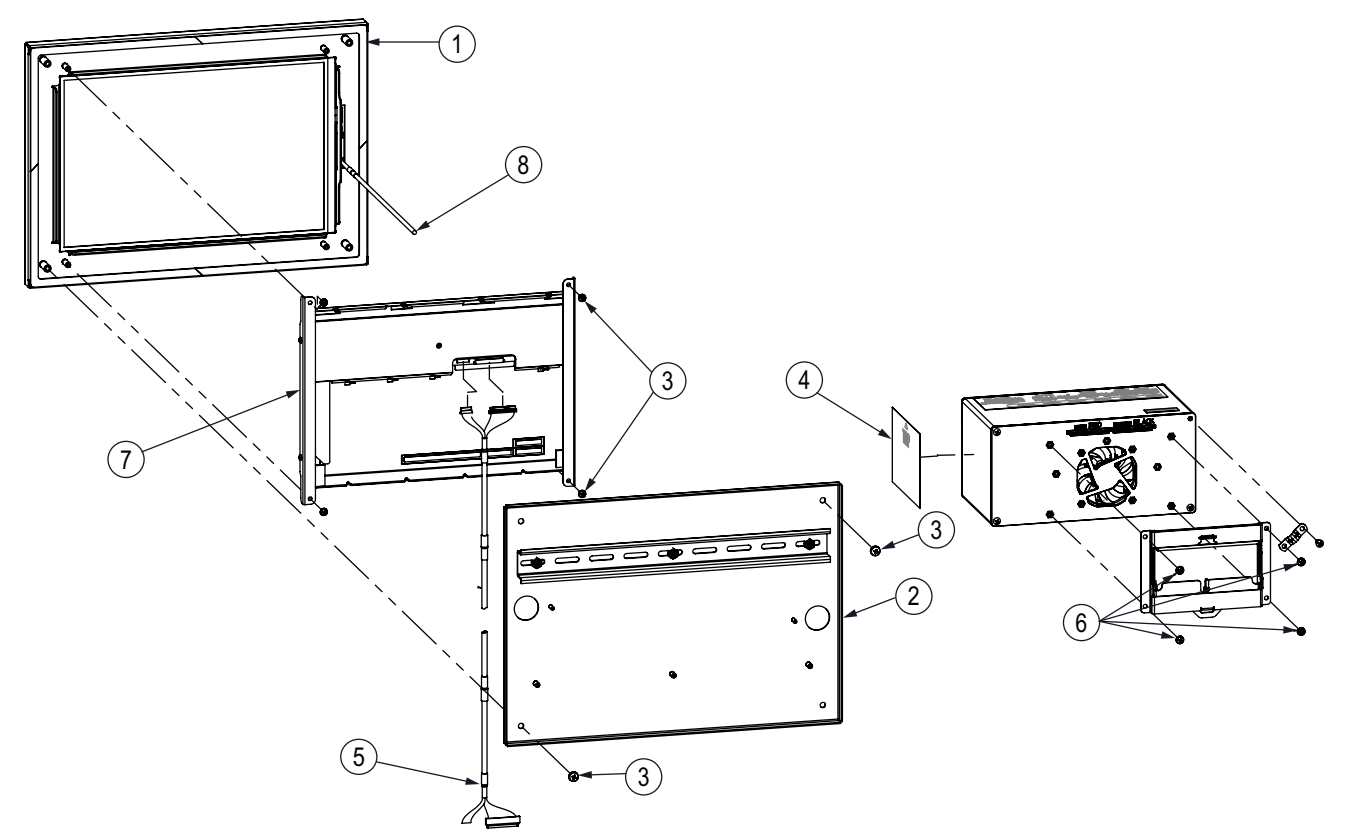

Figure 2-43. Panel Mount Touch Screen – 12" Repair Parts

| Item No. | Part No. | Description                                            |
|----------|----------|--------------------------------------------------------|
| 1        | 176167   | Panel Mount, Touch Only, 12"                           |
| 2        | 179554   | Mounting Bracket, 1280                                 |
| 3        | 55718    | Screw, Machine 10-32NF x 1/4 PPH internal tooth washer |
| 4        | 165902   | Label, 1280 Serial Tag                                 |
| 5        | 180001   | Cable, CPU to Display                                  |
| 6        | 166838   | Din Rail Mount                                         |
| 7        | 182992   | Display, 12"                                           |
| 8        | 180002   | Cable, CPU to Touchscreen                              |

Table 2-9. Panel Mount Touch Screen – 12" Repair Parts List

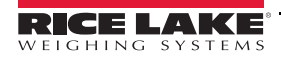

:=

## 2.11 Label Legend

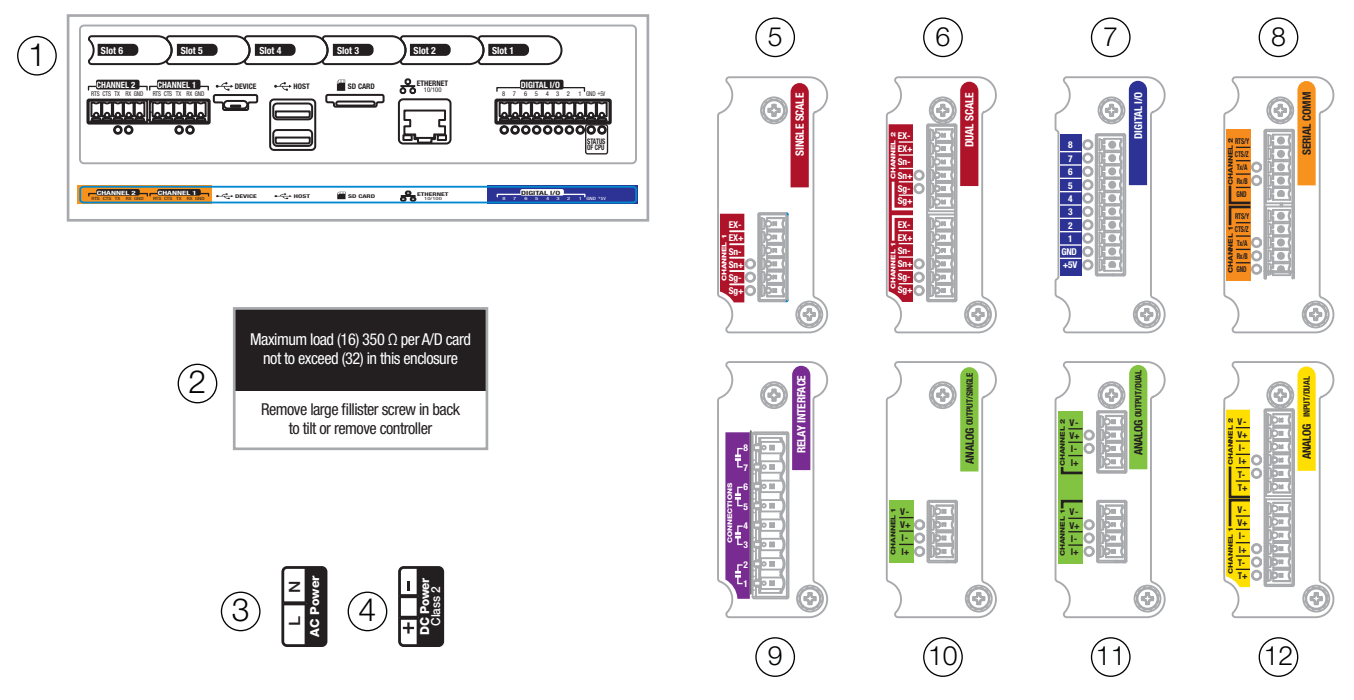

Figure 2-44. Label Repair Parts

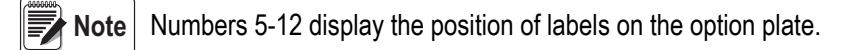

| Item No. | Part No. | Description                                    |
|----------|----------|------------------------------------------------|
| 1        | 167190   | Label, 1280 Controller                         |
| 2        | 168592   | Label, Max Load (Universal Only)               |
| 3        | 167476   | Label, AC Power 1280                           |
| 4        | 167477   | Label, DC Power 1280                           |
| 5        | 167191   | Label, Single Scale Option                     |
| 6        | 167192   | Label, Dual Scale Option                       |
| 7        | 167193   | Label, Digital IO Option                       |
| 8        | 167194   | Label, Serial Option                           |
| 9        | 167195   | Label, Relay Option                            |
| 10       | 167196   | Label, Analog Output (Single) Option           |
| 11       | 167197   | Label, Analog Output (Dual) Option             |
| 12       | 167198   | Label, Analog Input/Thermocouple (Dual) Option |

Table 2-10. Label Repair Parts List

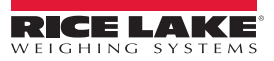

≔

## 3.0 Configuration Menu

Configuration has a series of menus that allow the parameters of the indicator to be set up. Detailed descriptions of the Scale Configuration, Communications, Features, Formats, Digital I/O, Analog Output, Setpoints and Diagnostics menus are provided in Section 4.0 through Section 11.0.

**IMPORTANT** The audit trail jumper (JP1) needs to be disabled, in the off (right) position, in order to seal the setup switch with a lead wire seal. Access is not prevented simply by sealing the setup switch.

## 3.1 Access Setup Parameters

- 1. Press **method** on the weigh mode screen. The *Main Menu* will display.
- 2. Press **Configuration** for access to the Configuration menu. If the Configuration menu does not appear, see the following note.

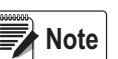

To access Configuration through the front panel (by pressing the button on the touchscreen, jumper JP1 needs to be in the on (left) position. In order to restrict access to Configuration using the front panel, JP1 needs to be in the off (right) position, requiring the setup switch to access Configuration. See Figure 3-3 on page 36.

3. Access to the configuration menu may be restricted with a password. If prompted, enter the password and press Done The Configuration menu displays. See Section 3.3 on page 37.

See Section 6.4 on page 81 for more information on passwords.

## 3.2 Access Configuration Menu – Sealed Indicator

If the indicator has been sealed, there is a jumper in place (JP1) that will not allow access to the configuration menu on the touchscreen. Use the following instructions to enter configuration on a sealed indicator.

- 1. Break the wire seal.
- 2. Remove the large fillister screw.
- 3. Use a non-conductive tool to press the setup switch inside the indicator.

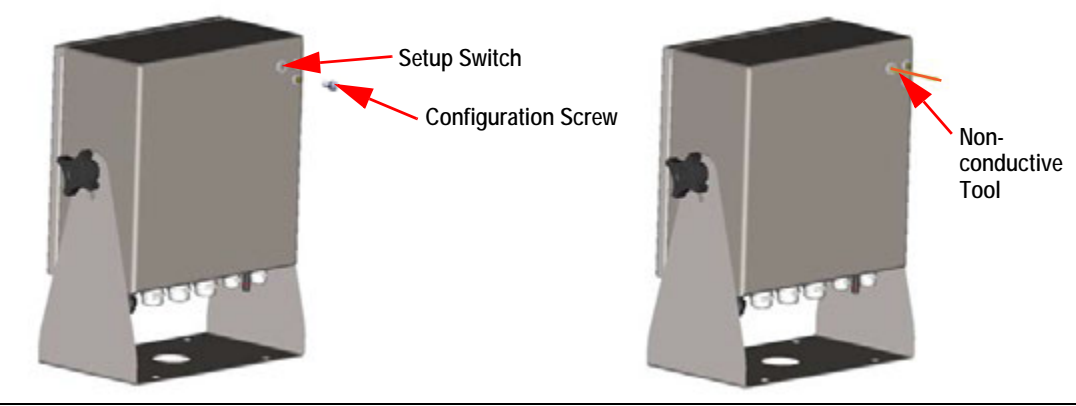

Figure 3-1. Setup Switch Location (Universal Enclosure)

**IMPORTANT** Press lightly to avoid damaging the switch or board.

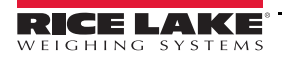

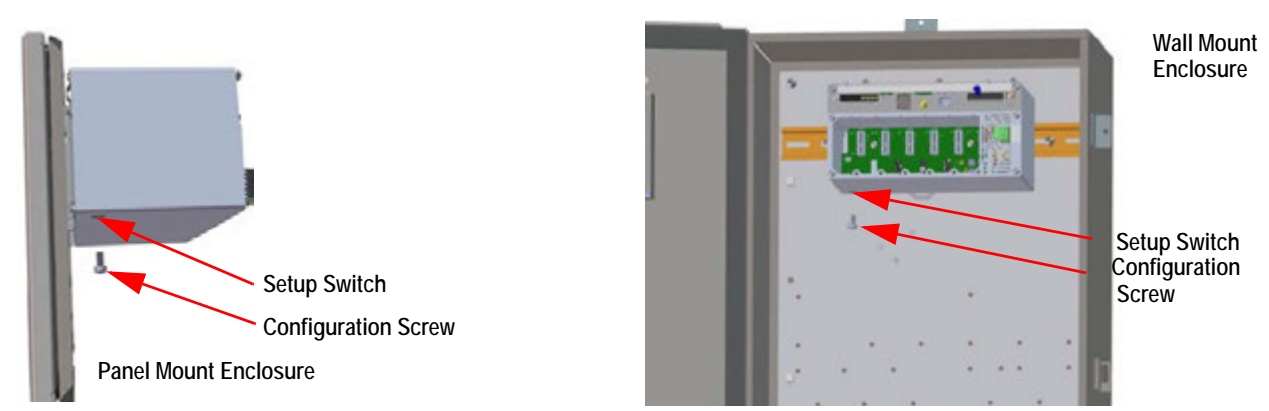

Figure 3-2. Setup Switch Locations (Panel/Wall Mount Enclosures)

4. Access to the configuration menu may be restricted with a password. If prompted, enter the password and press Done . The configuration menu displays, see Section 3.3 on page 37.

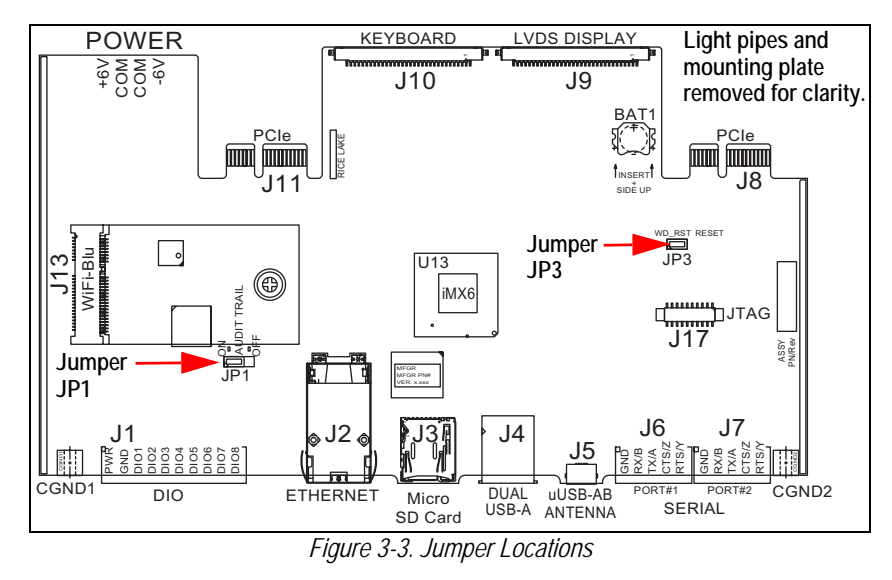

Note

The front door to the indicator may also be sealed to prevent access to the hardware. This may be required in some Legal for Trade applications.

## 3.3 Configuration Menu

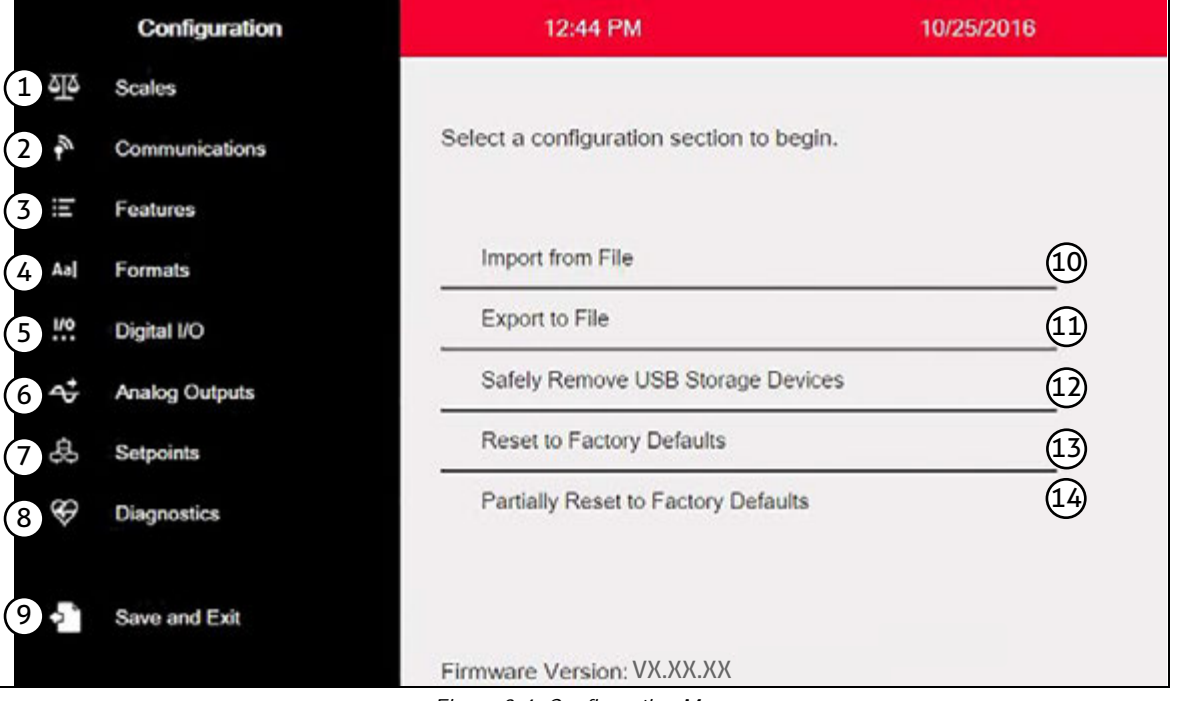

Figure 3-4. Configuration Menu

| Item<br>No. | Selection                            | Description                                                                                                    |
|-------------|--------------------------------------|----------------------------------------------------------------------------------------------------|
| 1           | Scales Menu                          | Set the scale parameter, see Section 4.0 on page 55.                                                                                                    |
| 2           | Communications Menu                  | Set the communication parameters, see Section 5.0 on page 67.                                                                                                    |
| 3           | Features Menu                        | Set features parameters, see Section 6.0 on page 75.                                                                                                    |
| 4           | Formats Menu                         | Set the print and stream format parameters, see Section 7.0 on page 86.                                                                                           |
| 5           | Digital I/O Menu                     | Assign functions to digital inputs and outputs, see Section 8.0 on page 94.                                                                                       |
| 6           | Analog Outputs Menu                  | Used to configure the analog output, see Section 9.0 on page 96.                                                                                                  |
| 7           | Setpoints Menu                       | Used to configure setpoints, see Section 10.0 on page 98.                                                                                                    |
| 8           | Diagnostics Menu                     | Recalibrate touchscreen and set the backlight, see Section 11.0 on page 111.                                                                                      |
| 9           | Save and Exit Button                 | Press to save settings and return to weigh mode.                                                                                                    |
| 10          | Import From File                     | Press to import an existing file, see Section 13.0 on page 115.                                                                                                   |
| 11          | Export to File                       | Press to export files, see Section 13.0 on page 115.                                                                                                    |
| 12          | Safely Remove USB Storage<br>Devices | Press to release the USB connection before removing the flash drive or USB cable to ensure the drive con-<br>tinues to work properly and does not become corrupt. |
| 13          | Reset to Factory Defaults            | Press to restore all settings to factory defaults.                                                                                                    |
| 14          | Partially Reset to Factory Defaults  | Press to partially restore settings to factory defaults, this preserves Ethernet and scale settings.                                                              |

Table 3-1. Configuration Main Menus

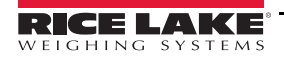

#### 3.3.1 Configuration Menu Map

Figure 3-5 illustrates the menu structure in the configuration menu selections.

| Scales<br>See Section 4.0         | - Scale 1-8 - Format Ca        | alibration | Filtering  | Setup        | Maintenance       |               |
|-----------------------------------|--------------------------------|------------|------------|--------------|-------------------|---------------|
| Communications<br>See Section 5.0 |                                | ldbus      |            |              |                   |               |
| Features<br>See Section 6.0       | Softkeys General Regulatory    | Password   | s Locale ( | Contact Info | Advanced Printing | Alibi Storage |
| Formats<br>See Section 7.0        | - Print Formats Stream Formats |            |            |              |                   |               |
| Digital I/O<br>See Section 8.0    | Slot X                         |            |            |              |                   |               |
| Analog Out<br>See Section 9.0     | Analog Output X                |            |            |              |                   |               |
| Setpoints<br>See Section 10.0     | Setpoint 1-100 General         | Targets    | Preacts    | Actions      | Digital I/O       | Settings      |
| Diagnostics<br>See Section 11.0   | — Devices                      |            |            |              |                   |               |

Figure 3-5. Configuration Menu Map

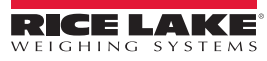

Ξ:

# 4.0 Specifications

#### Power AC

| Line Voltages                          | 100-240 VAC (Range 85-265 VCA)                                                                                                    |  |  |
|----------------------------------------|----------------------------------------------------------------------------------------------------|--|--|
| Frequency                              | 50 or 60 Hz                                                                                                    |  |  |
| Power Consumption                      | 60 Watts                                                                                                    |  |  |
| Power DC                               |                                                                                                    |  |  |
| Line Voltages                          | 11-30 VDC (Range 9-36 VDC)                                                                                                    |  |  |
| Power Consumption                      | 60 Watts                                                                                                    |  |  |
| Scale Card Specifica                   | ations                                                                                                    |  |  |
| Excitation Voltage                     | 10 ± 0.5 VDC bi-polar                                                                                                    |  |  |
|                                        | 16 x 350 $\Omega$ or 32 x 700 $\Omega$ load cells per                                                                                                    |  |  |
|                                        | scale card                                                                                                    |  |  |
| Analog Signal                          | -60 mV to +60 mV                                                                                                    |  |  |
| Input Range                            |                                                                                                    |  |  |
| Analog Signal                          | 1.0 μV/graduation minimum Sensitivity<br>at 7.5 Hz -120 Hz                                                                                                    |  |  |
|                                        | 4.0 μV/graduation typical @ 960 Hz                                                                                                    |  |  |
| A/D Sample Rate                        | 7.5–960 Hz. software selectable                                                                                                    |  |  |
| Input Impedance                        | >35 MΩ typical                                                                                                    |  |  |
| Internal Resolution                    | 8 000 000 counts                                                                                                    |  |  |
| Wt Display Resolution                  | 9,999,999                                                                                                    |  |  |
| Input Sensitivity                      | 10 mV per internal count                                                                                                    |  |  |
| System Linearity                       | ±0.01% of full scale                                                                                                    |  |  |
| Input Voltage                          | ±800 mV referenced to earth ground                                                                                                    |  |  |
| Differential                           |                                                                                                    |  |  |
| Input Overload                         | Load cell signal lines ±10 V continuous, ESD protected                                                                                                    |  |  |
| RFI/EMI Protection                     | Short circuit protection, 600W transient voltage suppression Protection for ESD, EFT (electrical fast transients), tertiary lightning, and system-generated transients per IEC 60001-4-2, 60001-4-4, and 60001-4-5; European Standards EN50082 and EN61000-4 |  |  |
| Digital Filter                         | Software selectable: Three Stage.                                                                                                    |  |  |
| - 9                                    | Adaptive or Damping                                                                                                    |  |  |
| Ontion Condo                           | · · · · · · · · · · · · · · · · · · ·                                                                                                    |  |  |
| Six clots supporting follo             | wing options and loads:                                                                                                    |  |  |
| Fieldbus                               | EtherNet I/P PROFINET Modbus/TCP                                                                                                    |  |  |
| TIEIUDUS                               | DeviceNet Profibus DP                                                                                                    |  |  |
| Single Analog Output                   | 16 bit voltage output 0-10 VDC                                                                                                    |  |  |
| Single / Indiog Output                 | current output 0-20mA, 4-20mA                                                                                                    |  |  |
| Dual Analog Output                     | 16 bit, voltage output 0-10 VDC,<br>current output 0-20mA 4-20mA                                                                                                    |  |  |
| Analog Input                           | 2 channel, 16 bit.                                                                                                    |  |  |
| · ···································· | voltage input ±10 VDC. 0-100 mVDC.                                                                                                    |  |  |
|                                        | current input 0-20mA,                                                                                                    |  |  |
| Serial                                 | 2 channel, full duplex RS-232 with CTS/RTS,<br>RS-485 or RS-422, 1200-115,200 baud                                                                                                    |  |  |
| Digital I/O                            | 24 channels, configurable as inputs or outputs                                                                                                    |  |  |
| -                                      | Inputs- 5 VDC max, active low                                                                                                    |  |  |
|                                        | Outputs- 20 mA max per channel, active low                                                                                                    |  |  |
|                                        | 5 VDC source available - 500 mA max                                                                                                    |  |  |
| Relay                                  | 4 channel, dry contact, max current 3A                                                                                                    |  |  |
|                                        | @ 30 VDC, 3A @250VAC                                                                                                    |  |  |

| Digital I/O                                                    |                                                                                                    |
|----------------------------------------------------------------|----------------------------------------------------------------------------------------------------|
| 8 channels                                                     | Configurable as inputs or outputs                                                                             |
| Inputs                                                         | 5 VDC max, active low, maximum pulse input<br>frequency is 5 kHz                                              |
| Outputs                                                        | 20 mA max per channel, active low<br>5 VDC source available - 500 mA max                                      |
| Communications                                                 |                                                                                                    |
| Port 1 & 2                                                     | Full duplex RS-232 with CTS/RTS, RS-422/485 full and half duplex                                              |
| Baud Rate<br>(Ports 1 & 2)<br>Port 3                           | 1200, 2400, 4800, 9600, 19200,<br>38400, 57600 and 115200<br>USB 2.0 Device (Micro)                           |
| Port 4                                                         | Bluetooth <sup>®</sup> SPP 2.1+EDR<br>Standards 4Mbaud                                                        |
| USB Host                                                       | (2) Type A Connectors max 500 mA                                                                              |
| Networking<br>Wired Ethernet<br>Wi-Fi                          | 802.3 10/100 Auto – MDI/MDI-X<br>802.11 b/g/n 2.4 GHz                                                         |
| Wi-Fi Network Type<br>Security Types                           | Infrastructure<br>Open/Shared Key/ WPA-Personal/<br>WPA2-Personal                                             |
| Encryption Types                                               | None/TKIP/AES                                                                                                 |
| Operator Interface                                             |                                                                                                    |
| Display<br>7 inch                                              | TFT WVGA Color<br>800 x 480 Resolution<br>White LED Backlight<br>500 NIT – Standard                           |
| 12 inch                                                        | 1000 NIT – Viewable Outdoors<br>1280 x 800 Resolution<br>White LED Backlight<br>1500 NIT – Standard           |
| Keyboard<br>Touchscreen                                        | 22-key membrane panel, tactile feel<br>5-wire resistive                                                       |
| Memory<br>Onboard                                              | 8GB eMMC (system use),1GB DDR3<br>460 MB onboard database storage                                             |
| Micro SD Card                                                  | Up to 32 GB                                                                                                   |
| Environmental<br>Operating Temp.                               | Legal 14 to 104°F (–10 to +40°C)<br>Industrial -4 to 131°F (–20 to +55°C)<br>*Depending on enclosure and load |
| Storage Temp.<br>Humidity                                      | -4 to 158°F (–20 to +70°C)<br>0–95% relative humidity                                                         |
| Enclosure<br>7" with Keypad<br>7" Touch Only<br>12" Touch Only | Universal Mount, Panel Mount, Wall Mount<br>Panel Mount<br>Panel Mount                                        |

**∷** 

**Certifications and Approvals** 

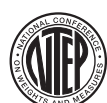

NTEP CoC Number15-001 Accuracy Class III/IIIL <sup>n</sup>max<sup>:</sup> 10,000d

Measurement Canada Approval AM-5980C Accuracy Class III/IIIHD <sup>n</sup><sub>max</sub>: 10,000d

(OIML) File Number: R76/20006 - NL1 - 16.04

European: TC8596,

Accuracy Class III/IIII nmax: 10,000d

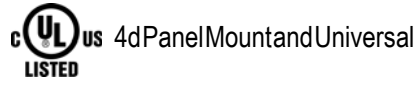

CE

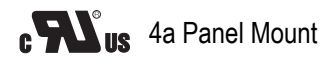

Approvals for 7" and 12" touch-only panel mounts - pending

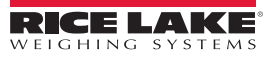

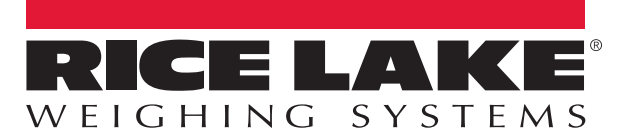

© Rice Lake Weighing Systems Specifications subject to change without notice. Rice Lake Weighing Systems is an ISO 9001 registered company.

230 W. Coleman St. • Rice Lake, WI 54868 • USA U.S. 800-472-6703 • Canada/Mexico 800-321-6703 • International 715-234-9171 • Europe +31 (0)26 472 1319

www.ricelake.com